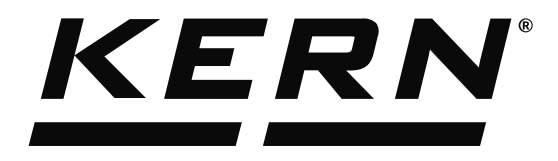

KERN & Sohn GmbHZiegelei 1Tel: +49D-72336 BalingenFax: +49E-Mail: info@kern-sohn.comInternet:

Tel: +49-[0]7433-9933-0 Fax: +49-[0]7433-9933-149 Internet: www.kern-sohn.com

# Operating Instructions KERN EasyTouch

# EasyTouch Tolerance User manual

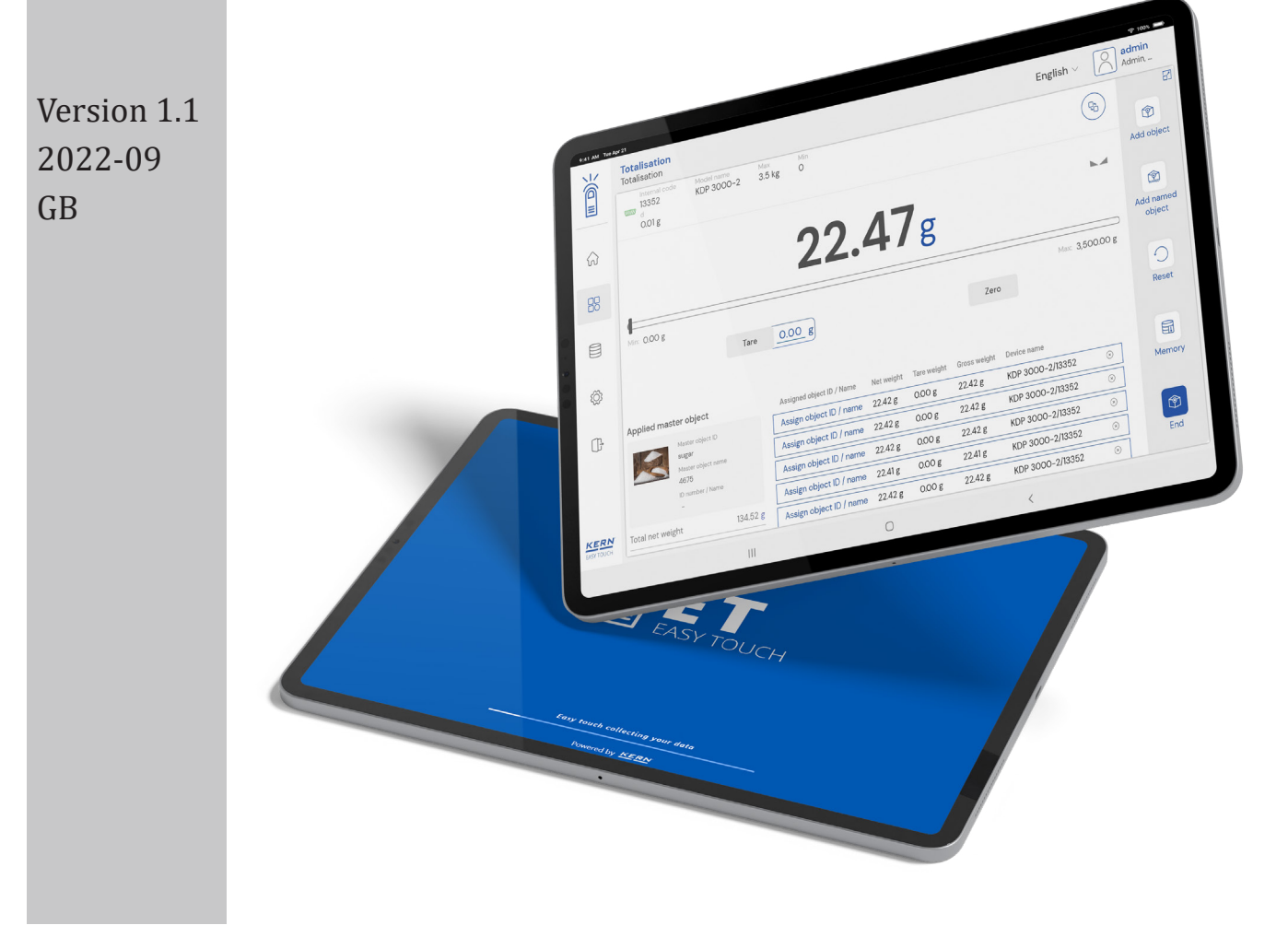

| KERN     |
|----------|
| Contents |

| Gontento                                                    |    |
|-------------------------------------------------------------|----|
| 1.0 Introduction to tolerance                               | 4  |
| 2.0 Device features                                         | 5  |
| 2.2 Net value                                               | 6  |
| 2.3 Tare                                                    | 6  |
| 2.3.1 Auto tare                                             | 6  |
| 2.3.2 Manual tare                                           | 7  |
| 2.3.3 Delete tare value                                     | 7  |
| 2.4 Zero                                                    | 8  |
| 2.5 Stability                                               | 8  |
| 2.7 Min and max                                             | 9  |
| 2.8 Unit change                                             | 9  |
| 3. Functional features                                      | 10 |
| 3.1 Defining the target weight (weight)                     | 11 |
| 3.1.1 Manual                                                | 11 |
| 3.1.2 Auto                                                  | 13 |
| 3.2 Tolerance limits                                        | 15 |
| 3.3 Lot / batch Id                                          | 18 |
| 3.4 Memory                                                  | 19 |
| 3.5 Reset                                                   | 24 |
| 3.6 Full screen view                                        | 25 |
| 3.7 Auto save                                               | 27 |
| 3.7.1 Auto save semi                                        | 27 |
| 3.7.2 Auto save full                                        | 28 |
| 3.8 Defining the target weight and target in pieces (count) | 30 |
| 3.8.1 Manual                                                | 30 |
| 3.8.2 Auto                                                  | 31 |
| 3.9 Tolerance limits                                        | 36 |
| 3.10 Lot/Batch Id                                           | 39 |
| 3.11 Memory                                                 | 40 |
| 3.12 Reset                                                  | 44 |
| 3.13 Full screen view                                       | 45 |
| 3.14 Auto save                                              | 46 |
| 3.14.1 Auto save semi                                       | 46 |
| 3.14.2 Auto save full                                       | 48 |
| 4.0 Result data                                             | 49 |
| 4.1 Measurement data                                        | 49 |
| 4.1.1 Add object from memory                                | 49 |

English

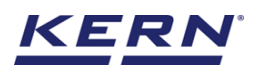

5.0

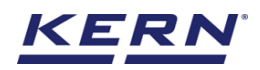

# **1.0 Introduction to tolerance**

This function offers the possibility to determine whether the delivery quantity lies within the given tolerances for both inbound and outbound deliveries. The user can define the tolerances for the delivery quantity that is used to trigger the delivery process.

This function offers two modes as to set the tolerance and target based on the weight or the count.

- Click on the function menu from the main menu.
- The function list screen will open. Click on the tolerance function from the function list.

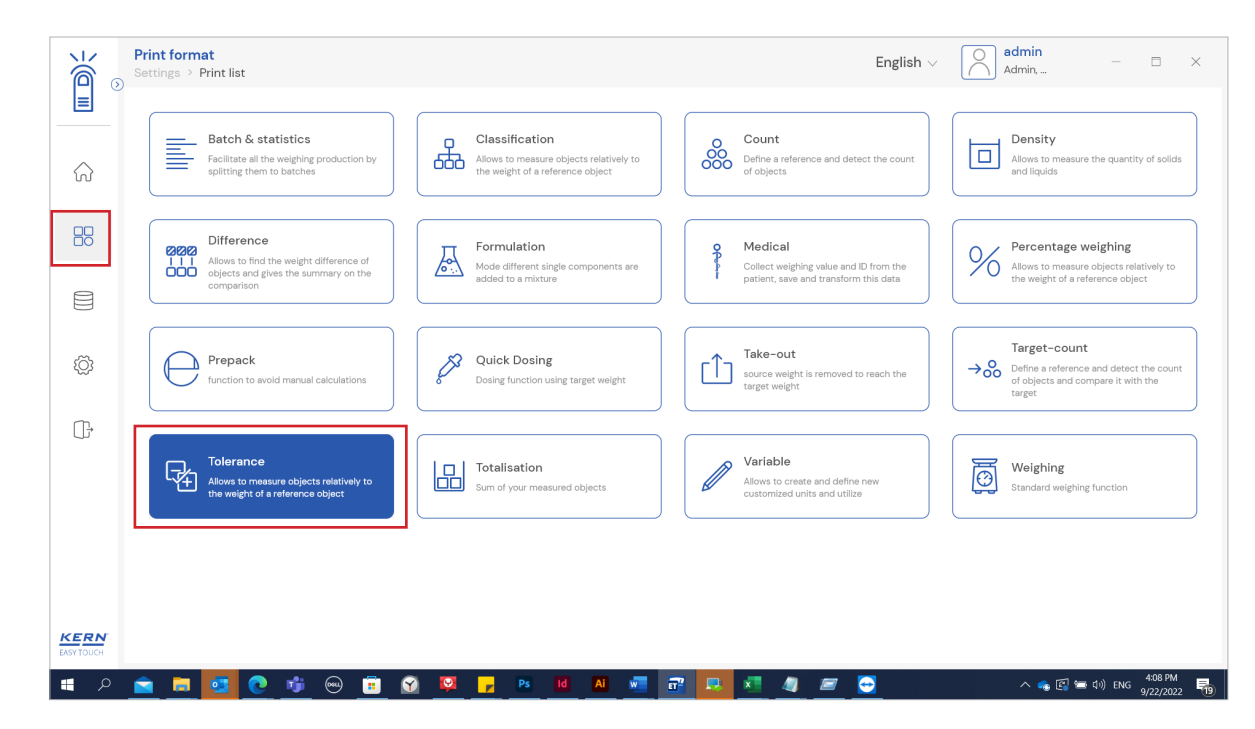

• The main screen of the function appears,

| الأ                | Tolerance           |                      | English $\vee$     | Albert .<br>Admin, | -                   | □ ×                            |
|--------------------|---------------------|----------------------|--------------------|--------------------|---------------------|--------------------------------|
|                    | No device connected |                      |                    | P                  |                     | 8                              |
| ିନ                 |                     |                      | Weight             | Count              | Lot / batch-ld      | Switch to full-<br>screen view |
|                    |                     |                      |                    |                    |                     |                                |
|                    | Define lower limit  | Define target weight | Define upper limit |                    | Auto save -<br>Semi |                                |
| ŵ                  |                     |                      |                    |                    | Auto save - Full    |                                |
| ŀ                  | Tare                |                      | Zero               |                    | Memory              |                                |
|                    |                     |                      |                    |                    | 0                   |                                |
|                    |                     |                      |                    |                    | Reset               |                                |
|                    |                     |                      |                    |                    | Result              |                                |
| KERN<br>EASY TOUCH |                     |                      |                    |                    |                     |                                |

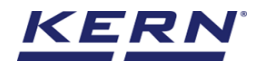

# 2.0 Device features

The device features can be utilized upon connecting the device with the weighing scale.

• Indication of "no device being connected" will be displayed

|                        | Tolerance<br>Tolerance English v Index Albert              | t – □ ×                                       |
|------------------------|------------------------------------------------------------|-----------------------------------------------|
|                        | Rodewice to continue           No device connected         | 8                                             |
| $\widehat{\mathbf{G}}$ | Weight Count                                               | Lot / batch-ld Switch to full-<br>screen view |
|                        | 72                                                         |                                               |
|                        | Define lower limit Define target weight Define upper limit | Auto save –<br>Semi                           |
| ۲Ċ۶                    |                                                            | Auto save - Full                              |
| <u></u> ⊡              | Tare                                                       | Memory                                        |
|                        |                                                            | Reset                                         |
| KERN<br>EASY TOUCH     |                                                            | 留<br>Result                                   |

- The functional features will be displayed in the right-hand side of the screen
- The provision to minimize and maximize were also being given in the upper right corner of the screen to get a full view mode
- Now connect a device to proceed with weighing of an object by clicking on the "connect a device to continue"
- Connect a device which is physically connected to the system and now the weighing mode is activated, and screen looks as per the below.

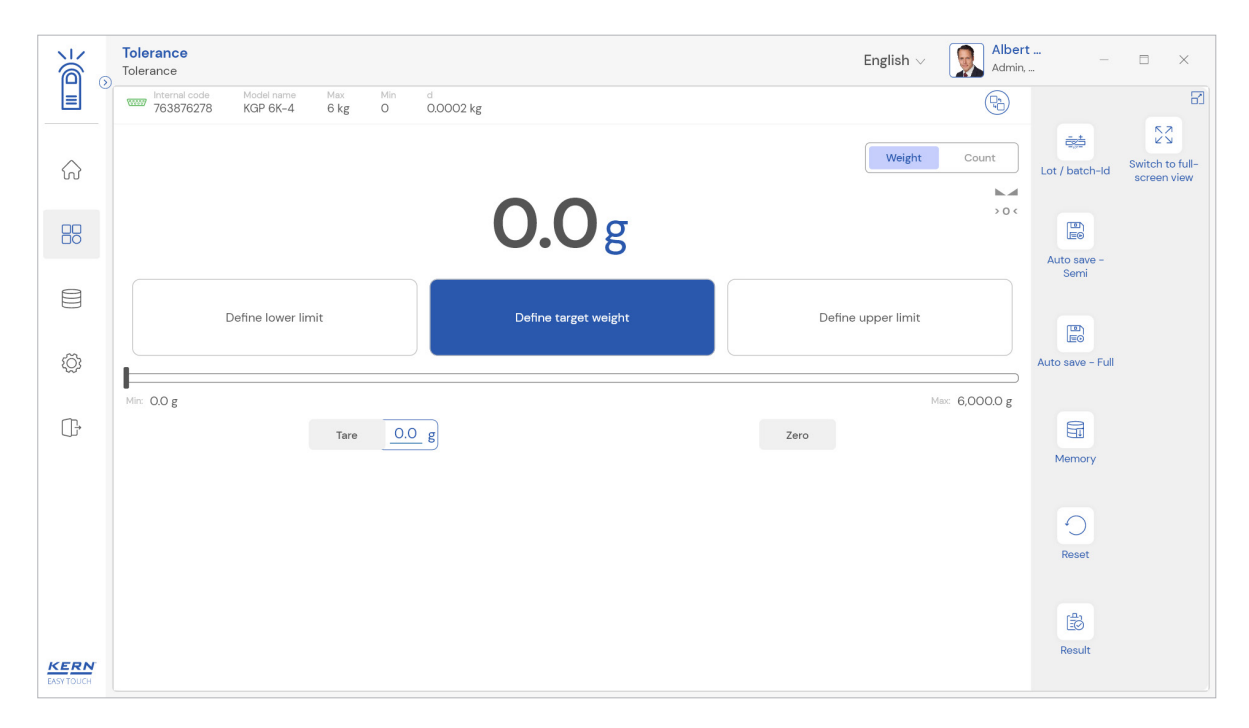

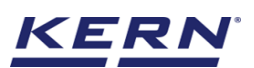

#### 2.1 Device details

The system will display the prominent details of the device as such internal code, model name, min, max, d and e value (in case of verified weighing scale) once the device is connected.

|                    | Tolerance<br>Tolerance English ~ Riber                                     | t – E X                                       |
|--------------------|----------------------------------------------------------------------------|-----------------------------------------------|
|                    | Verservel code Model name Max Min d<br>763876278 KGP 6K-4 6 kg 0 0.0002 kg | 8                                             |
| ନ                  | Weight Count                                                               | Lot / batch-ld Switch to full-<br>screen view |
|                    | <b>0.0</b> g                                                               | LEO<br>Auto save -                            |
|                    | Define lower limit Define target weight Define upper limit                 | E                                             |
| Ő                  |                                                                            | Auto save - Full                              |
| (];                | Mir: 0.0 g Mir: 6,000.0 g                                                  | Memory                                        |
|                    |                                                                            | C<br>Reset                                    |
| KERN<br>EASY TOUCH |                                                                            | සිට<br>Result                                 |

#### 2.2 Net value

The weight on the scale would be displayed with the default unit in gram.

| )<br>jé           | Tolerance<br>Tolerance                                                                                                    | English $\lor$ Alber   | t – ⊡ ×            |
|-------------------|----------------------------------------------------------------------------------------------------|------------------------|--------------------|
|                   | www         Internal code         Model name         Max         Min         d           763876278         KGP 6K-4         6 kg         0         0.0002 kg |                        | 8                  |
|                   |                                                                                                    | Weight Count           | Lot / batch-ld     |
| 88                | <b>232.0</b> g                                                                                                    |                        | LEO<br>Auto save - |
|                   | Define lower limit Define target weight                                                                                                    | Define upper limit     | Semi               |
| ŝ                 |                                                                                                    |                        | Auto save - Full   |
| (]}               | Mirc O.O g<br>Tare O.O g                                                                                                    | Max: 6,000.0 g<br>Zero | Memory             |
|                   |                                                                                                    |                        | Reset              |
| KERN<br>EASYTOUCH |                                                                                                    |                        | Result             |

#### 2.3 Tare

User can utilize the tare in two ways

#### 2.3.1 Auto tare

Place weight on the scale and press the tare button. The weight on the scale would be tared.

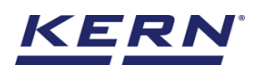

|                   | Tolerance<br>Tolerance                                                                                                    | English v Albert<br>Admin, |                                       |
|-------------------|----------------------------------------------------------------------------------------------------|----------------------------|---------------------------------------|
|                   | Internal code         Model name         Max         Min         d           763876278         KGP 6K-4         6 kg         0         0.0002 kg | <b>Q</b>                   | 8                                     |
| ŵ                 |                                                                                                    | Weight Count               | / batch-Id Switch to full-screen view |
|                   | NET <b>0.0</b> g                                                                                                    | Aur                        | to save -                             |
|                   | Define lower limit Define target weight                                                                                                    | Define upper limit         |                                       |
| ŝ                 |                                                                                                    | Auto                       | save - Full                           |
| ŀ                 | Mrc O.O.g                                                                                                    | Max: 6,000.0 g<br>Zero     | 4emory                                |
|                   |                                                                                                    |                            | Reset                                 |
| KERN<br>EASYTOUCH |                                                                                                    |                            | Eð<br>Result                          |

#### 2.3.2 Manual tare

Click on the hyperlink against the tare and enter the tare value.

|                    | Tolerance<br>Tolerance                                                                                                    | English $\vee$ | Albert – 🗆                 | ×                       |
|--------------------|----------------------------------------------------------------------------------------------------|----------------|----------------------------|-------------------------|
|                    | Internal code         Model name         Max         Min         d           763876278         KGP 6K-4         6 kg         0         0.0002 kg |                |                            | 8                       |
| ি                  |                                                                                                    | Weight         | Count Lot / batch-ld Switc | ch to full-<br>een view |
| 88                 | <b>0.0</b> g                                                                                                    | -              |                            |                         |
| 0                  | Enter tare weight manually                                                                                                    |                | Auto save –<br>Semi        |                         |
|                    | Define lower limit Manual tare weight * Unit                                                                                                    | er limit       | B                          |                         |
| ŝ                  | 232  g                                                                                                    | ~              | Auto save - Full           |                         |
| ſſ.                | Min: D.O.g                                                                                                    | t.             | tex: 6,000.0 g             |                         |
| Ű                  | Tare<br>Close Clear San                                                                                                    | ve             | Memory                     |                         |
|                    |                                                                                                    |                |                            |                         |
|                    |                                                                                                    |                | Reset                      |                         |
|                    |                                                                                                    |                |                            |                         |
|                    |                                                                                                    |                | Besult                     |                         |
| KERN<br>EASY TOUCH |                                                                                                    |                |                            |                         |

#### 2.3.3 Delete tare value

Click on the clear to delete the tare value manually or remove the weight on the scale and click on the zero button.

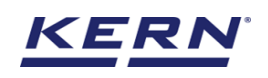

|                    | Tolerance<br>Tolerance                           |                            |               | English $\vee$ | Albert<br>Admin, | •••<br>•         | □ ×             |
|--------------------|--------------------------------------------------|----------------------------|---------------|----------------|------------------|------------------|-----------------|
|                    | Internal code Model name I<br>763876278 KGP 6K-4 | ex Min d<br>kg O 0.0002 kg |               |                |                  |                  |                 |
| ŝ                  |                                                  |                            | _             | Weight         | Count            | Lot / batch-id   | Switch to full- |
|                    |                                                  |                            | g             | -              |                  | Auto save -      |                 |
|                    | Define lower limit                               | Enter tare weight manually |               | er limit       |                  | Semi             |                 |
| ĝ                  |                                                  | Manual tare weight * 232   | Unit          | ~              |                  | Auto save - Full |                 |
| œ                  | Min: 0.0 g                                       | Tare                       |               | M              | ∞: 6,000.0 g     | Maman            |                 |
|                    |                                                  | _                          | Close Clear S | ave            |                  | Memory           |                 |
|                    |                                                  |                            |               |                |                  | Reset            |                 |
|                    |                                                  |                            |               |                |                  |                  |                 |
| KERN<br>EASY TOUCH |                                                  |                            |               |                |                  | Result           |                 |

### **2.4 Zero**

The zero is used remove the unwanted weight from dust, rust, or other build ups. This is used when there is nothing on the scale, but the reading doesn't display zero.

- The expected is to set the weight measurement starting from zero.
- The zero will be indicated by the zero indicator.

| الأ                | Tolerance English v Raber                                                                                                    | t                       |
|--------------------|----------------------------------------------------------------------------------------------------|-------------------------|
|                    | Internal code         Model name         Max         Min         d           763876278         KGP 6K-4         6 kg         0         0,0002 kg | 8                       |
| ŝ                  | Weight Count                                                                                                    | Lot / batch-ld          |
|                    | <b>0.0</b> g                                                                                                    | Auto save -             |
|                    | Define lower limit Define target weight Define upper limit                                                                                       | Semi                    |
| ŧĝ;                |                                                                                                    | Leo<br>Auto save - Full |
| Ţ,                 | Mir: 0.0 g Max: 6,000.0 g                                                                                                    | Memory                  |
|                    |                                                                                                    | Reset                   |
| KERN<br>EASY TOUCH |                                                                                                    | Result                  |

Kindly note, the zero works only when the weight on the scale is less than 2.5 % of the max value of the device.

#### 2.5 Stability

The stable indicator will be displayed once the weight on the scale gets stabilized.

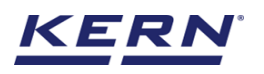

|           | Tolerance<br>Tolerance                                                                                                    | English $\vee$ <b>Second Second Sec</b> | t<br>                                         |
|-----------|----------------------------------------------------------------------------------------------------|----------------------------------------------------------------------------------------------------|-----------------------------------------------|
|           | Internal code         Model name         Max         Min         d           763876278         KGP 6K-4         6 kg         O         0.0002 kg | 8                                                                                                    | 8                                             |
|           |                                                                                                    | Weight Count                                                                                                    | Lot / batch-ld Switch to full-<br>screen view |
|           | <b>0.0</b> g                                                                                                    | >0 <                                                                                                    |                                               |
|           |                                                                                                    |                                                                                                    | Auto save –<br>Semi                           |
|           | Define lower limit Define target weight                                                                                                    | Define upper limit                                                                                                    |                                               |
| £Ĝ}       |                                                                                                    |                                                                                                    | Auto save - Full                              |
| 3         | Mire: 0.0 g                                                                                                    | Max: 6,000.0 g                                                                                                    |                                               |
| ŀ         | Tare <u>O.O</u> g                                                                                                    | Zero                                                                                                    |                                               |
|           |                                                                                                    |                                                                                                    | Memory                                        |
|           |                                                                                                    |                                                                                                    | 0                                             |
|           |                                                                                                    |                                                                                                    | Reset                                         |
|           |                                                                                                    |                                                                                                    | -A-1                                          |
|           |                                                                                                    |                                                                                                    | LEØ<br>Result                                 |
| EASYTOUCH |                                                                                                    |                                                                                                    |                                               |

#### 2.7 Min and max

The minimum and maximum value that the device can hold will be displayed under the progress bar

|                    | Tolerance English $\lor$ [Inclerance]                                                                                                    | bert<br>Imin,                                 |
|--------------------|----------------------------------------------------------------------------------------------------|-----------------------------------------------|
|                    | Internal code         Model name         Max         Min         d           763876278         KGP 6K-4         6 kg         0         0.0002 kg |                                               |
|                    | Weight Count                                                                                                    | Lot / batch-ld Switch to full-<br>screen view |
|                    | <b>0.0</b> g                                                                                                    | 0 <                                           |
|                    |                                                                                                    | Auto save –<br>Semi                           |
|                    | Define lower limit Define target weight Define upper limit                                                                                       |                                               |
| ŝ                  |                                                                                                    | LEO<br>Auto save - Full                       |
| (];                | Mer: 0.0 g<br>Tare 0.0 g<br>Zero                                                                                                    | g                                             |
|                    |                                                                                                    | Memory                                        |
|                    |                                                                                                    | Reset                                         |
| KERN<br>EASY TOUCH |                                                                                                    | (2)<br>Result                                 |

# 2.8 Unit change

User has been offered with some of the frequently used units by default units. This can be accessed by clicking on the unit on the weighing screen.

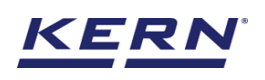

|                        | Tolerance<br>Tolerance                                                                                                    | English $\vee$ <b>English</b> $\vee$ Alber | t                                             |
|------------------------|----------------------------------------------------------------------------------------------------|--------------------------------------------|-----------------------------------------------|
|                        | Internal code         Model name         Max         Min         d           763876278         KGP 6K-4         6 kg         O         0.0002 kg | P                                          | 8                                             |
|                        |                                                                                                    | Weight Count                               | <b>₩</b>                                      |
| $\widehat{\mathbf{A}}$ |                                                                                                    | - Hoght - Sound                            | Lot / batch-ld Switch to full-<br>screen view |
|                        | <b>O.O</b> g                                                                                                    | > 0 <                                      |                                               |
|                        |                                                                                                    |                                            | Auto save –<br>Semi                           |
|                        | Define lower limit Define target weight                                                                                                    | Define upper limit                         |                                               |
| Ä                      |                                                                                                    |                                            |                                               |
| ίΩs                    |                                                                                                    |                                            | Auto save - Full                              |
| œ                      |                                                                                                    | Max: 6,000.0 g                             | R                                             |
|                        |                                                                                                    | 200                                        | Memory                                        |
|                        |                                                                                                    |                                            |                                               |
|                        |                                                                                                    |                                            | 0                                             |
|                        |                                                                                                    |                                            | Reset                                         |
|                        |                                                                                                    |                                            | -                                             |
|                        |                                                                                                    |                                            | Result                                        |
| EASY TOUCH             |                                                                                                    |                                            |                                               |

By accessing the unit, the user gets this screen to swap the unit in case if required. The respective unit can be accessed by the click.

|           | Tolerance<br>Tolerance                |                                        |                                     |                                   |                                             | English $\vee$                        | Albert<br>Admin,                        | - 🗆 X                                  |
|-----------|---------------------------------------|----------------------------------------|-------------------------------------|-----------------------------------|---------------------------------------------|---------------------------------------|-----------------------------------------|----------------------------------------|
|           | Standard units                        | Individual units                       |                                     |                                   |                                             |                                       |                                         | 8                                      |
| ନ         | Please click or tap                   | the tile to select unit for            | your balance                        |                                   |                                             |                                       | Search                                  | ০ 👪 🗏                                  |
|           | Name<br>carat<br>Description<br>carat | Variable/Formula<br>0.2 g = 1.0 ct     | Name<br>gram<br>Description<br>gram | Variable/Formula<br>1.0 g = 1.0 g | Name<br>kilogram<br>Description<br>kilogram | Variable/Formula<br>1000.0 g = 1.0 kg | Name<br>ounzes<br>Description<br>ounzes | Variable/Formula<br>28.3495 g = 1.0 oz |
|           |                                       |                                        |                                     |                                   |                                             |                                       |                                         | ]                                      |
| ŵ         | Name<br>pound<br>Description<br>pound | Variable/Formula<br>453.592 g = 1.0 lb |                                     |                                   |                                             |                                       |                                         |                                        |
| ŀ         |                                       |                                        |                                     |                                   |                                             |                                       |                                         |                                        |
|           |                                       |                                        |                                     |                                   |                                             |                                       |                                         |                                        |
| EASYTOUCH |                                       |                                        |                                     |                                   |                                             |                                       |                                         | Back                                   |

# 3. Functional features

#### Mode: weight

The weight mode offers the possibility to determine the target of delivery quantity and the tolerance based on the weight. The user can define the tolerances in terms of g, kg or % for the delivery quantity that is used to trigger the delivery process.

• The start screen for this function appears, and the user could be able to toggle between the two modes weight and count

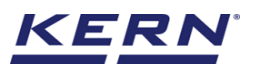

| K a               | Tolerance English v Index Albert                                                                                                    | t – □ ×                                       |
|-------------------|----------------------------------------------------------------------------------------------------|-----------------------------------------------|
|                   | Internal code         Model name         Max         Min         d           763876278         KGP 6K-4         6 kg         O         0.0002 kg | 8                                             |
| ি                 | Weight Count                                                                                                    | Lot / batch-ld Switch to full-<br>screen view |
|                   | <b>0.0</b> g                                                                                                    | Ee<br>Auto save -                             |
|                   | Define lower limit Define target weight Define upper limit                                                                                       | Semi                                          |
| ۲Ö۶               |                                                                                                    | Auto save - Full                              |
| ŀ                 | Mrc 0.0 g Mrc 6,000.0 g                                                                                                    | Memory                                        |
|                   |                                                                                                    | Reset                                         |
| KERN<br>EASYTOUCH |                                                                                                    | 聞<br>Result                                   |

Choose the mode as "weight" •

| Alber          | rt —                |                 |
|----------------|---------------------|-----------------|
| (Pa)           |                     | 8               |
| ght Count      | Eot / batch-ld      | Switch to full- |
| >0<            |                     |                 |
|                |                     |                 |
|                | Auto save -<br>Semi |                 |
| nit            |                     |                 |
|                |                     |                 |
|                | Auto save - Full    |                 |
| Max: 6,000.0 g |                     |                 |
|                | Memory              |                 |
|                | ,                   |                 |
|                | 9                   |                 |
|                | Reset               |                 |
|                |                     |                 |
|                | B                   |                 |
|                | Result              |                 |
| 1<br>T         | ent Count           | Albert<br>Admin |

**3.1 Defining the target weight:** There are two ways to define the target weight via manually or automatic.

#### 3.1.1 Manual

• Click on the "define target weight" to set the target weight and the below screen appears

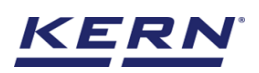

|                   | Tolerance English v I Alber                                                                                                    | rt<br>− □ ×                                   |
|-------------------|----------------------------------------------------------------------------------------------------|-----------------------------------------------|
|                   | Internal code         Model name         Max         Min         d           763876278         KGP 6K-4         6 kg         0         0.0002 kg | 8                                             |
| ିନ                | Weight Count                                                                                                    | Lot / batch-ld Switch to full-<br>screen view |
|                   | <b>0.0</b> g                                                                                                    | Leo<br>Auto save -                            |
|                   | Define lower limit Define target weight Define upper limit                                                                                       | Semi                                          |
| ŝ                 |                                                                                                    | Auto save - Full                              |
| ŀ                 | Mirc Q.O.g Marc 6,000.0 g                                                                                                    | Memory                                        |
|                   |                                                                                                    | Reset                                         |
| KERN<br>EASYTOUCH |                                                                                                    | යි<br>Result                                  |

• Choose the mode as "manual" and enter the target weight and the respective unit.

| الله               | Tolerance<br>Tolerance                                                                                                    | English $\vee$ Albert Admin, . | . – – × |
|--------------------|----------------------------------------------------------------------------------------------------|--------------------------------|---------|
|                    | Notest and a series         More Mark         More dial           763876278         KGP 6K-4         6 kg         0         0.00002 kg         Define target weight |                                | 8       |
|                    | Manuel                                                                                                    | Auto                           |         |
|                    | O.Og                                                                                                    | Unix<br>g                      |         |
|                    | Define lower limit Define target weig                                                                                                    |                                |         |
| Ö                  |                                                                                                    |                                |         |
| (]-                | Mm. QO g                                                                                                    |                                |         |
|                    |                                                                                                    |                                |         |
|                    |                                                                                                    |                                |         |
|                    |                                                                                                    |                                |         |
| KERN<br>EASY TOUCH |                                                                                                    | Close                          | Apply   |

• Save the entry with the button "apply" below right. The target weight is now determined and is displayed

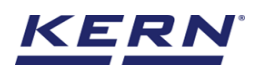

|                    | Tolerance<br>Tolerance                                                                                                    | English $\vee$ $\qquad \qquad \qquad \qquad \qquad \qquad \qquad \qquad \qquad \qquad \qquad \qquad \qquad \qquad \qquad \qquad \qquad \qquad \qquad$ |
|--------------------|----------------------------------------------------------------------------------------------------|----------------------------------------------------------------------------------------------------|
|                    | Miles         Miles         Miles         dia           703876278         KGP 6K-4         6 kg         0         0.00002 kg         Define target | weight 🕄                                                                                                    |
|                    | Manual                                                                                                    | I 🔿 Auto                                                                                                    |
|                    | O.O E Target weight *                                                                                                    | Unit g                                                                                                    |
|                    | Define lower limit Define target weig                                                                                                    |                                                                                                    |
| ŝ                  |                                                                                                    |                                                                                                    |
| ŀ                  | Ми: ОО g<br>Таге <u>0.0 g</u>                                                                                                    |                                                                                                    |
|                    |                                                                                                    |                                                                                                    |
|                    |                                                                                                    |                                                                                                    |
|                    |                                                                                                    |                                                                                                    |
| KERN<br>EASY TOUCH |                                                                                                    | Close Apply                                                                                                    |

#### 3.1.2 Auto

• Click on the "define target weight" to set the target weight and the below screen appears

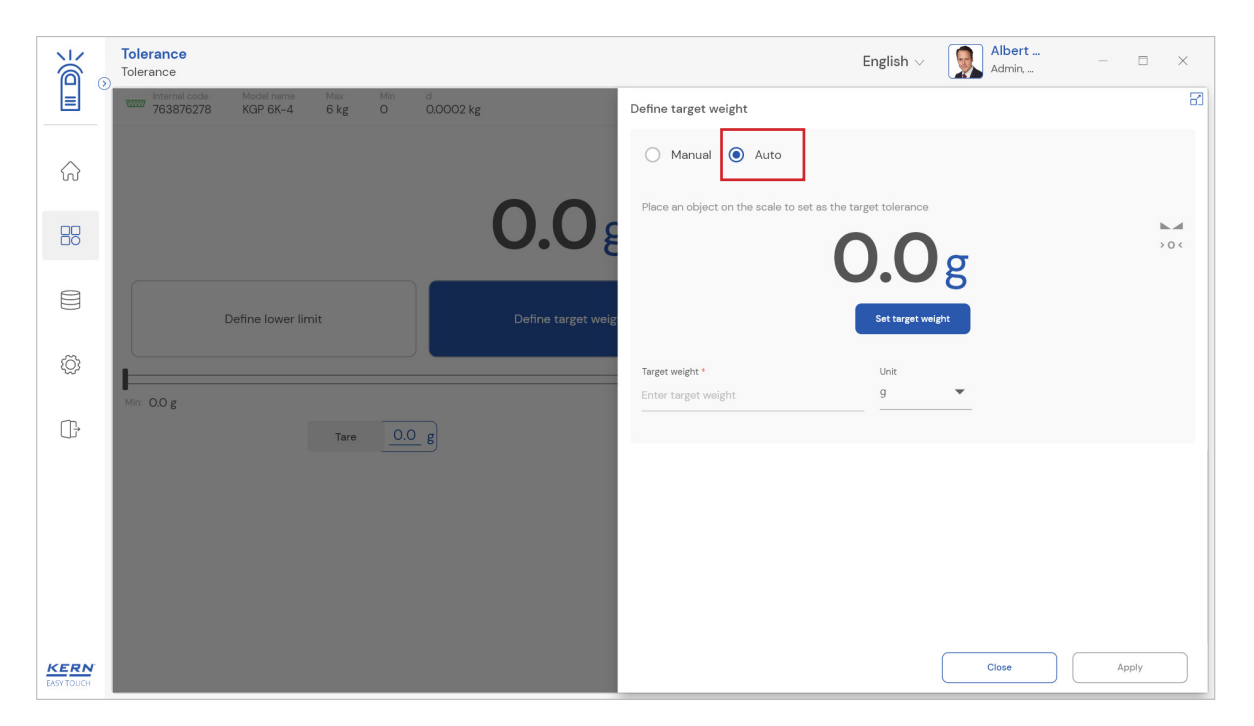

• Choose the mode as "auto" after placing an object on the scale which acts as a target weight and then set it by clicking on "set target weight"

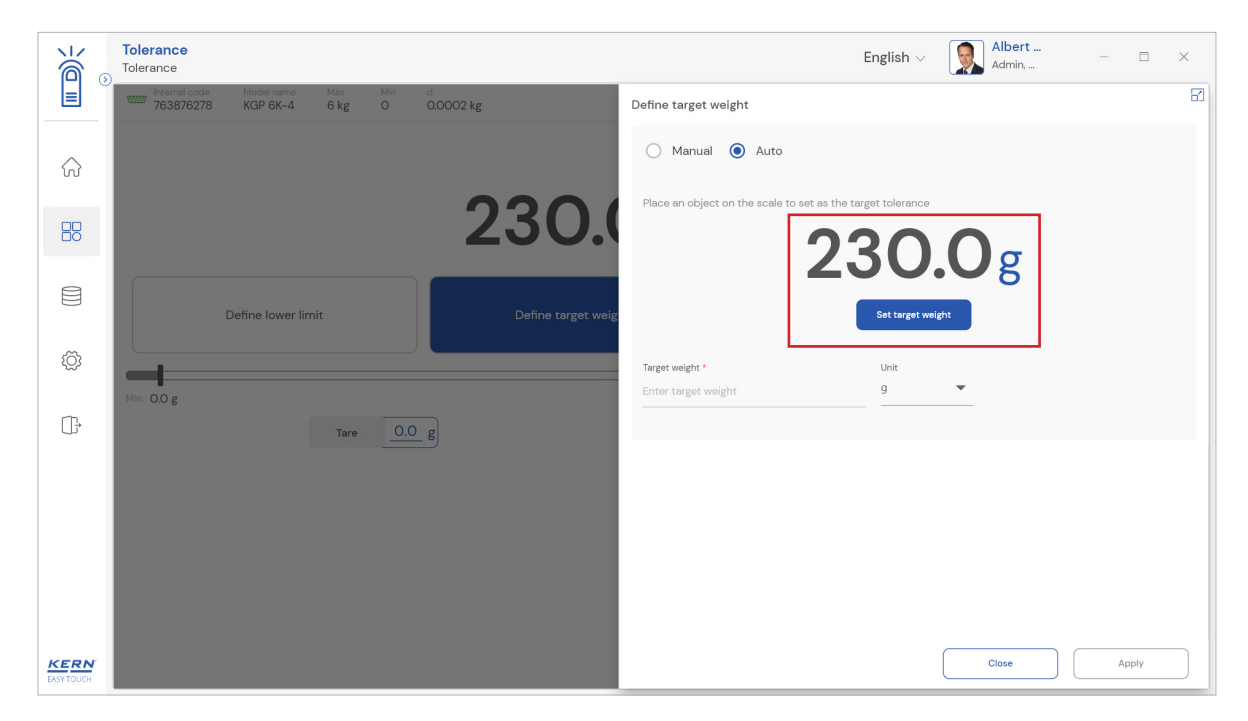

• Choose the respective unit for the target weight

| الله               | Tolerance<br>Tolerance     |                        |             |          |                    |                                        | English $\lor$ | Al Ad | bert<br>Imin, |   |      | × |
|--------------------|----------------------------|------------------------|-------------|----------|--------------------|----------------------------------------|----------------|-------|---------------|---|------|---|
|                    | Internal code<br>763876278 | Model name<br>KGP 6K-4 | Max<br>6 kg | Min<br>O | d<br>0.0002 kg     | Define target weight                   |                |       |               |   |      | 8 |
|                    |                            |                        |             |          |                    | 🔿 Manual 💿 Auto                        |                |       |               |   |      |   |
|                    |                            |                        |             |          | 230.0              | Place an object on the scale to set as | <b>30.</b>     | 00    | ŗ             |   | h    |   |
|                    |                            | Define lower lin       | nit         |          | Define target weig | _                                      | Set target we  | ight  |               |   |      |   |
| Ô                  | -                          |                        |             |          |                    | Target weight *                        | Unit           | Ţ     | ]             |   |      |   |
| ŀ                  | Min: O.O g                 |                        | Tare        | 0.0      | g                  |                                        |                |       |               |   |      |   |
|                    |                            |                        |             |          |                    |                                        |                |       |               |   |      |   |
|                    |                            |                        |             |          |                    |                                        |                |       |               |   |      |   |
|                    |                            |                        |             |          |                    |                                        |                |       |               |   |      |   |
| KERN<br>EASY TOUCH |                            |                        |             |          |                    |                                        |                | Clos  | se            | A | oply |   |

• Save the entry with the button "apply" below right. The target weight is now determined and is displayed

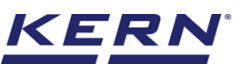

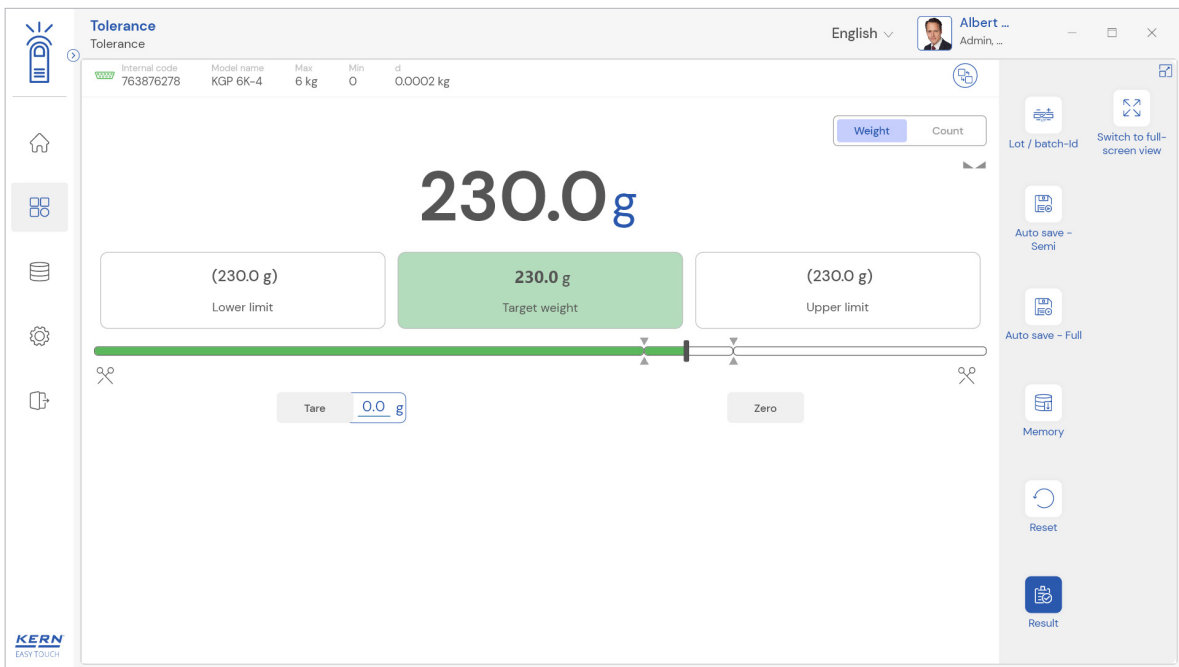

#### **3.2 Tolerance limits**

- The screen determines the tolerance limits for the weighing products.
- Click on the buttons "upper limit" or lower limit" to set the respective tolerance value. The value can be entered in grams, kilograms or as percent value.

|                        | Tolerance<br>Tolerance                                        |                | English 🗸 😡 Alb | ert — 🗆 🗙                                     |
|------------------------|---------------------------------------------------------------|----------------|-----------------|-----------------------------------------------|
|                        | Internal code Model name Max Min<br>763876278 KGP 6K-4 6 kg O | d<br>0.0002 kg |                 | 8                                             |
| $\widehat{\mathbf{A}}$ |                                                               |                | Weight Count    | Lot / batch-ld Switch to full-<br>screen view |
|                        |                                                               | 230.0g         | ь.<br>-         | Ee<br>Auto save -                             |
|                        | (230.0 g)                                                     | 230.0 g        | (230.0 g)       | Semi                                          |
| ŝ                      | Lower limit                                                   | larget weight  |                 | Leo<br>Auto save - Full                       |
| (];                    | ~<br>Tare <u>0.0</u>                                          | B              | Zero            | Memory                                        |
|                        |                                                               |                |                 | Reset                                         |
| KERN<br>EASY TOUCH     |                                                               |                |                 | Result                                        |

- Now enter the upper limit value accordingly and the unit via manually or auto mode, then click on the apply button. The same procedure to be repeated for the lower limit.
- Now you can start weighing.

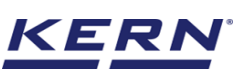

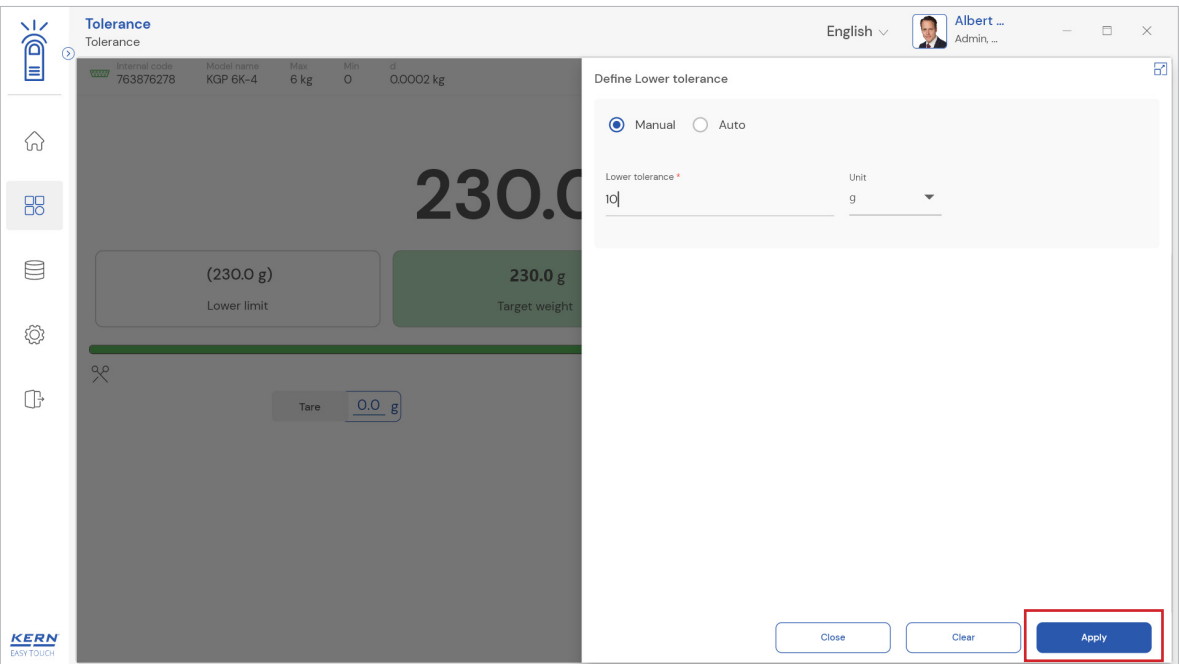

• The container would be displayed in yellow in case the weight on the scale is being less than the lower tolerance value and the result is determined to be not ok

| الأ                | Tolerance<br>Tolerance    |                | English $\vee$ | Albert Admin, | . –              | □ ×                            |
|--------------------|---------------------------|----------------|----------------|---------------|------------------|--------------------------------|
|                    | 763876278 KGP 6K-4 6 kg 0 | d<br>0.0002 kg |                | (Pa)          |                  | 8                              |
| ŵ                  |                           |                | Weight         | Count         | et / batch-ld    | Switch to full-<br>screen view |
| 88                 |                           | <b>62.0</b> g  |                |               | Auto save -      |                                |
|                    | - <b>10.0 g</b> (220.0 g) | 230.0 g        | (230.0 g)      |               | Semi             |                                |
| ŵ                  |                           |                |                | ٩٥            | Auto save – Full |                                |
| ŀ                  | Tare 0.0                  | g              | Zero           | ~             | Memory           |                                |
|                    |                           |                |                |               | 0                |                                |
|                    |                           |                |                |               | Resol            |                                |
| KERN<br>EASY TOUCH |                           |                |                |               | Result           |                                |

• The container would be displayed in green in case the weight on the scale is within the tolerance limits and the result is determined to be ok

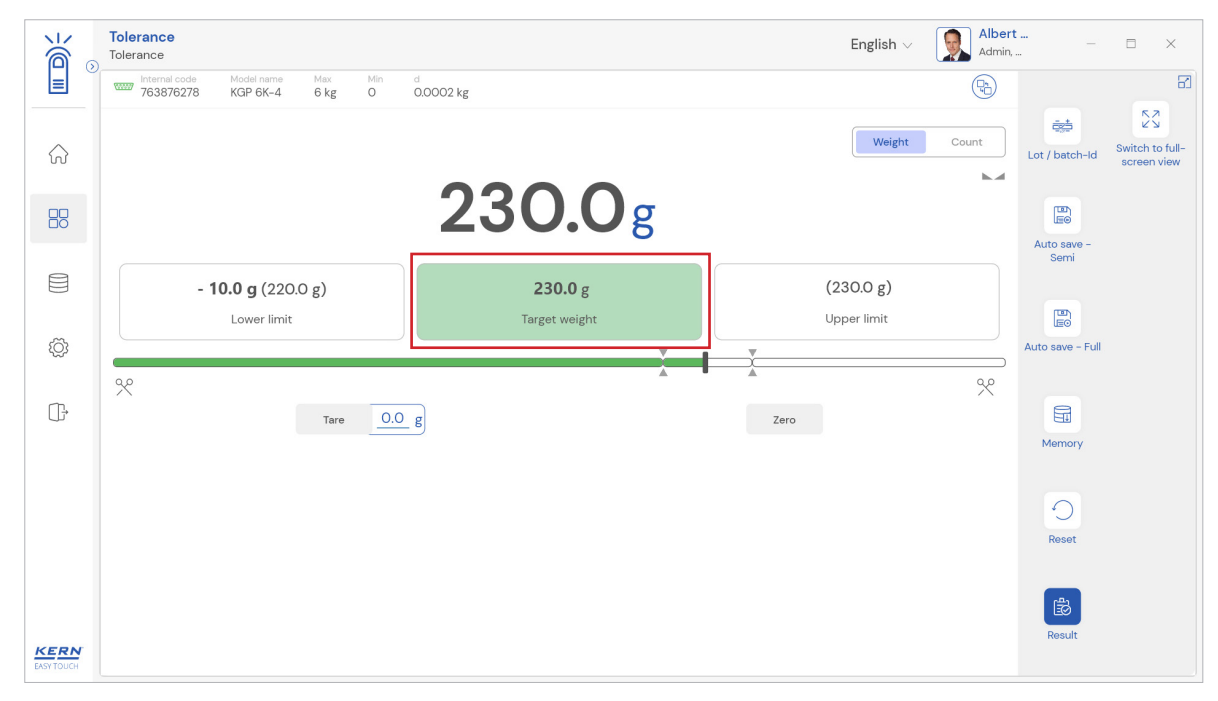

• The container would be displayed in red in case if the weight on the scale is being greater than the higher tolerance value and the result is determined to be not ok

| الأ                | Tolerance English V                                                                                                    | Albert – 🗆 🗙                                        |
|--------------------|----------------------------------------------------------------------------------------------------|-----------------------------------------------------|
|                    | ress         Internal code         Model name         Max         Min         d           763876278         KGP 6K-4         6 kg         0         0.00002 kg | B                                                   |
| ŵ                  | Weight                                                                                                    | Count Lot / batch-ld Switch to full-<br>screen view |
|                    | 296.0g                                                                                                    | Auto save -                                         |
|                    | - 10.0 g (220.0 g)         230.0 g         (230.0 g)           Lower limit         Target weight         Upper limit                                           | Semi                                                |
| ţ <u>ې</u>         |                                                                                                    | Auto save - Full                                    |
| ();                | Tare 0.0 g                                                                                                    | Memory                                              |
|                    |                                                                                                    | Reset                                               |
| KERN<br>EASY TOUCH |                                                                                                    | Result                                              |

- The target weight can be reached by carefully adding or removing weighing good.
- The max and min values will be recalculated based on the target value and the defined tolerance. These values have been emphasized to show the user a precise reading for the clear understanding. This mechanism of recalculation is completely purposeful when the user is dealing with the smaller weight changes and the variations.
- Click on the scissors to view the recalculated min and max value.

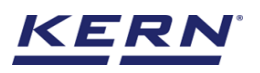

|                    | Tolerance<br>Tolerance         |                 | English $\vee$ Albe | rt – 🗆 X                                      |
|--------------------|--------------------------------|-----------------|---------------------|-----------------------------------------------|
|                    | KDP 3000 2 KDP 3000-2 3.5 kg 0 | n d<br>0.01 g   | P                   | 8                                             |
| ŵ                  |                                |                 | Weight Count        | Lot / batch-ld Switch to full-<br>screen view |
|                    |                                | 233.07g         |                     | Auto save –<br>Semi                           |
|                    | - <b>100.00 g</b> (100.00 g)   | <b>200.00</b> g | (200.00 g)          |                                               |
| ŝ                  | Lower limit                    | Target weight   | Upper limit         | Eo<br>Auto anto - Full                        |
| Ŷ                  | Min: 0.00 g                    | X               | Max: 303.03 g       | Auto save – Fuir                              |
| ŀ                  | Tare 0.00                      | D_g             | Zero                |                                               |
|                    |                                |                 |                     | Memory                                        |
|                    |                                |                 |                     | Reset                                         |
| KERN<br>EASY TOUCH |                                |                 |                     | Result                                        |

#### 3.3 Lot/ batch Id

Click on the "lot / batch id" and the screen for entering the a lot ID to the current measurement is been displayed.

This lot id must stay unique and can be searched in the dynamic database.

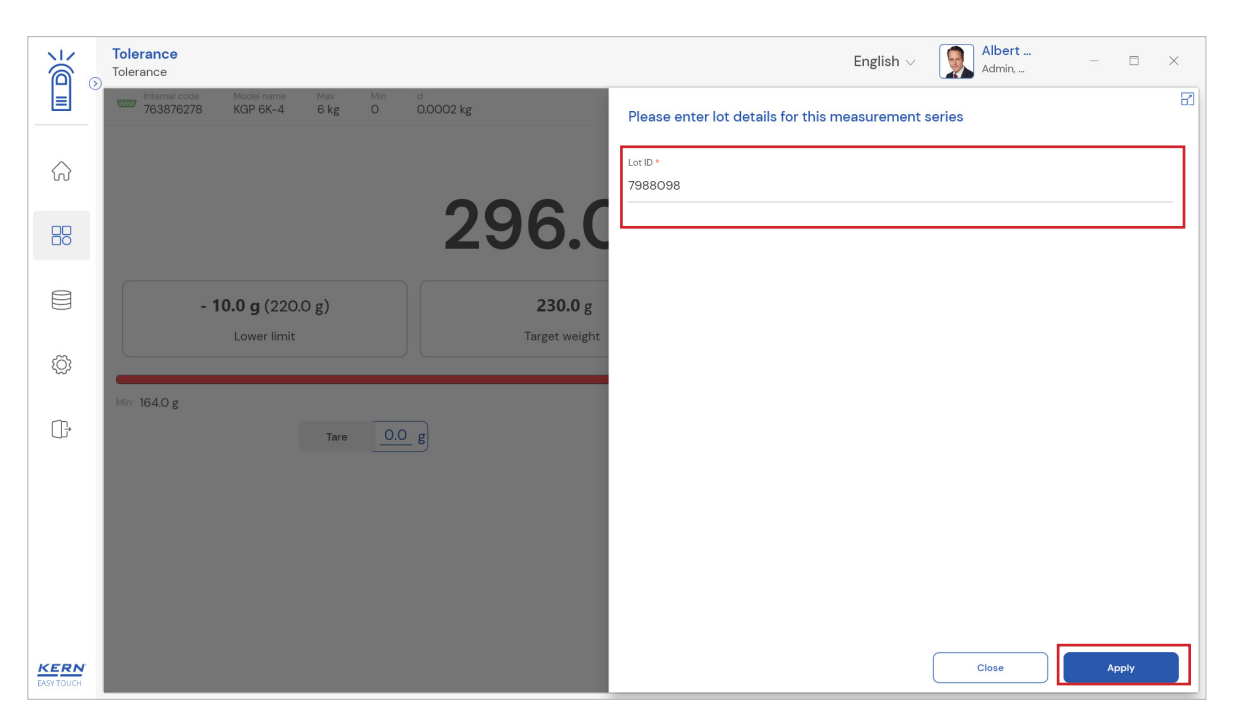

Apply: Clicking on apply will update the provided details for the current batch in progress and will be displayed in the dosing screen.

Additionally in the menu this "Lot / Batch ID" is displayed green.

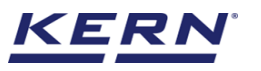

| ₩         | Tolerance<br>Tolerance    |                | English $\vee$ 😡 Al | bert –                    |
|-----------|---------------------------|----------------|---------------------|---------------------------|
|           | 763876278 KGP 6K-4 6 kg O | d<br>0.0002 kg |                     |                           |
|           |                           |                | Weight Count        | Lot / batch-Id            |
|           |                           | 296.0g         |                     | Ee<br>Auto save -<br>Semi |
|           | <b>- 10.0 g</b> (220.0 g) | <b>230.0</b> g | (230.0 g)           |                           |
| 5         | Lower limit               | Target weight  | Upper limit         | Auto save - Full          |
| \$        | Min: 164.0 g              | X              | Max: 263.0          |                           |
| G         | Tare 0.0                  | g              | Zero                |                           |
|           |                           | _              |                     | Memory                    |
|           |                           |                | Lot ID 798805       | 38                        |
|           |                           |                |                     | Reset                     |
| EASYTOUCH |                           |                |                     | हिंगे<br>Result           |

#### 3.4 Memory

The user might be able to pick an object from the memory where the user can predefine list of objects what you use frequently. The object in the memory can be reutilized.

#### Steps to be followed to create a master data with functional properties

• Click on the database icon and redirect to the master data.

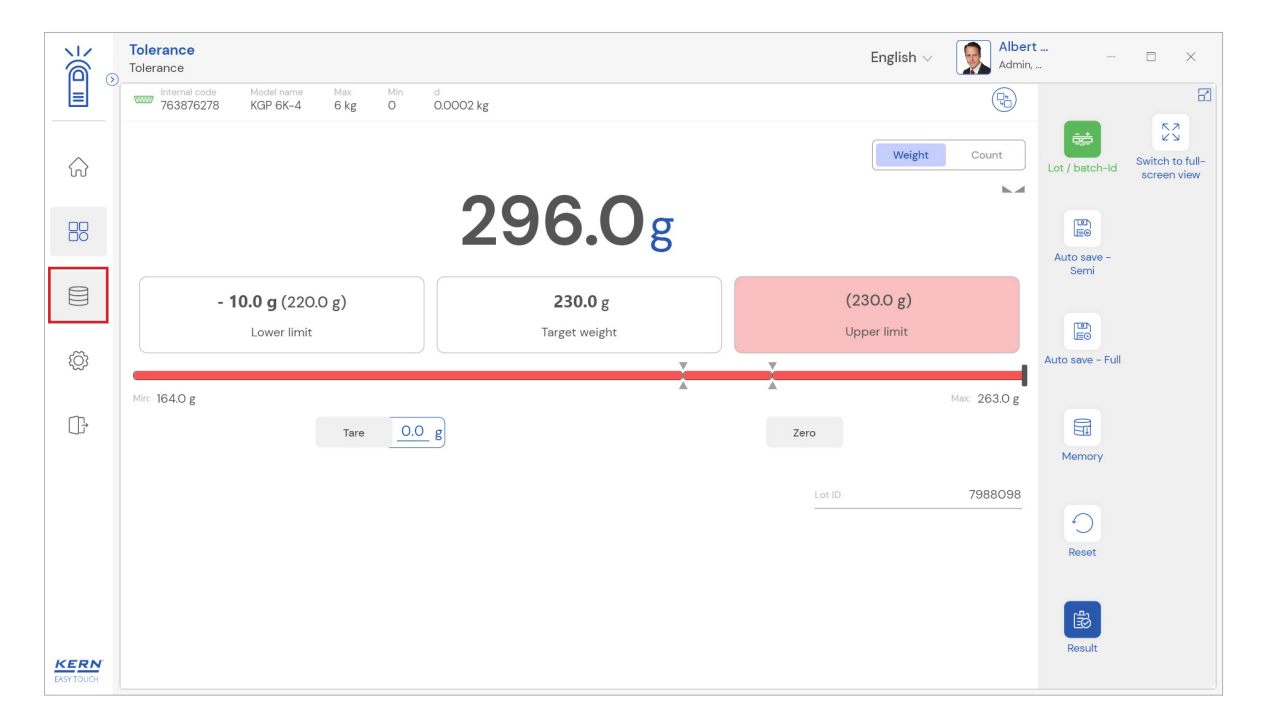

• The below screen would be displayed. The user might be able to see the list of master data objects created here

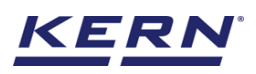

| ک<br>آھ                | Databases<br>Databases list | English $\lor$ | Albert<br>Admin, | - 🗆 × |
|------------------------|-----------------------------|----------------|------------------|-------|
| =                      |                             |                |                  |       |
| $\widehat{\mathbf{G}}$ | Master data<br>Master data  |                |                  |       |
|                        |                             |                |                  |       |
|                        |                             |                |                  |       |
| Ś                      |                             |                |                  |       |
| (]]-                   |                             |                |                  |       |
|                        |                             |                |                  |       |
|                        |                             |                |                  |       |
|                        |                             |                |                  |       |
| EASY TOUCH             |                             |                |                  |       |

• The user can click on the "add master object" to create a new master object

| с<br>С                 | Database<br>Databases > Master data list                                                                                                    | English $\lor$ | Albert – |                      |
|------------------------|----------------------------------------------------------------------------------------------------|----------------|----------|----------------------|
|                        | Search by Key                                                                                                    |                |          |                      |
| $\widehat{\mathbf{G}}$ | Active master data                                                                                                    |                | < 88 ≣   | Add master<br>object |
|                        | Master object ID<br>654567<br>Master object ID<br>654567<br>Master object ID<br>67675<br>Master object ID<br>67675<br>Master object ID<br>6 |                |          |                      |
|                        | Description Description<br>Eggs from Mexico Bread from Bulgaria                                                                                                    |                |          | mpore                |
| ŝ                      |                                                                                                    |                |          | Export               |
| (];                    |                                                                                                    |                |          | ∑]_<br>Template      |
|                        |                                                                                                    |                |          |                      |
|                        |                                                                                                    |                |          |                      |
|                        |                                                                                                    |                |          |                      |
| KERN<br>EASY TOUCH     |                                                                                                    |                | Back     |                      |

• The user can fill in the information as such component / object ID, component / object name, ID number / name, description, container weight and the image for the reference.

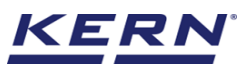

| Ма́о               | Master database<br>Database > Create new | w master data                       |                                         | E    | nglish v 😡 Albert – 🗆 X                     |
|--------------------|------------------------------------------|-------------------------------------|-----------------------------------------|------|---------------------------------------------|
|                    | Create new maste                         | er data                             |                                         |      |                                             |
| $\widehat{\ }$     |                                          | Component / Object ID *<br>36726382 | Component / Object name *<br>Chocolates |      | ID number / Name<br>CHYTUY769B / Chocolates |
|                    | Remove image                             | Description                         | Container weight                        | Unit | Assign functions                            |
|                    | Only jpeg', jpg',& 'png',bmp'            | Chocolates from Ooty                | 34                                      | g 🔻  | Please select the object type               |
| ŝ                  |                                          |                                     |                                         |      | Search Q                                    |
| <u> </u>           |                                          |                                     |                                         |      | Batch & Statistics                          |
|                    |                                          |                                     |                                         |      | Target Count                                |
|                    |                                          |                                     |                                         |      |                                             |
|                    |                                          |                                     |                                         |      |                                             |
| KERN<br>EASY TOUCH |                                          |                                     |                                         |      | Back Submit                                 |

• Now user can select the required function "tolerance" to utilize the properties.

| ắ₀                 | Master database<br>Database > Create ne   | ew master data                                         |                                         |                  | English V Albert<br>Admin,                  | - 🗆 X  |
|--------------------|-------------------------------------------|--------------------------------------------------------|-----------------------------------------|------------------|---------------------------------------------|--------|
|                    | Create new maste                          | er data                                                |                                         |                  |                                             |        |
| ŵ                  |                                           | Component / Object ID *<br>36726382                    | Component / Object name *<br>Chocolates |                  | ID number / Name<br>CHYTUY769B / Chocolates |        |
|                    | Remove image<br>Only jpeg, jpg,& png, bmp | Description<br>Chocolates from Ooty                    | Container weight<br>34                  | Unit<br>g 🗸      | Assign functions<br>Tolerance               | ~      |
| ŵ                  | Tolerance                                 |                                                        |                                         |                  |                                             | ^      |
| (]-                | Weight O                                  | Count<br>Unit * Lower tolerance *<br>g $\checkmark$ 10 | Unit* U<br>g √ N                        | pper tolerance * | Unit *<br>g $\checkmark$                    |        |
|                    |                                           |                                                        |                                         |                  |                                             |        |
|                    |                                           |                                                        |                                         |                  |                                             |        |
| KERN<br>EASY TOUCH |                                           |                                                        |                                         |                  | Back                                        | Submit |

- Upon clicking the function, the functional properties would be displayed.
- Choose the mode as "weight" and enter the respective values for target weight, lower and upper tolerance.
- Choose the respective units and click on submit to save the master object.

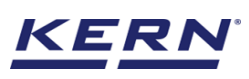

|                    | Master database             | v master data                       |                   |             |                          |              | E      | English $\vee$         |                  | Albert<br>Admin, |        | × |
|--------------------|-----------------------------|-------------------------------------|-------------------|-------------|--------------------------|--------------|--------|------------------------|------------------|------------------|--------|---|
|                    | Create new maste            | r data                              |                   |             |                          |              |        |                        |                  |                  |        |   |
| $\widehat{\basis}$ |                             | Component / Object ID *<br>36726382 |                   | Component   | : / Object name *<br>:es |              |        | ID number /<br>CHYTUY7 | Name<br>69B / Ch | ocolates         |        |   |
|                    | Remove image                | Description                         |                   | Container w | reight                   |              | Unit   | Assign funct           | ions             |                  |        |   |
|                    | Only jpeg', jpg'& png',bmp' | Chocolates from Ooty                |                   | 34          |                          |              | 9 🔻    | Tolerance              |                  |                  | ```    | - |
| Ő                  | Tolerance<br>Select mode :  |                                     |                   |             |                          |              |        |                        |                  |                  |        | ^ |
| œ                  | 🖲 Weight 🔵 C                | ount                                |                   |             |                          |              |        |                        |                  |                  |        |   |
|                    | Target weight *<br>200      | Unit *<br>g ~                       | Lower tolerance * |             | Unit*<br>g ∨             | Upper tolera | ince * |                        | Unit *<br>g      |                  |        |   |
|                    |                             |                                     |                   |             |                          |              |        |                        |                  |                  |        |   |
|                    |                             |                                     |                   |             |                          |              |        |                        |                  |                  |        |   |
| KERN<br>ASYTOUCH   |                             |                                     |                   |             |                          |              |        |                        |                  | Back             | Submit |   |

• The master object data is being saved and user could be able to view the created master object.

| ₩                  | Database Database > Master data list                                                                                                    | English $\lor$ | Albert<br>Admin, | - 🗆 X      |
|--------------------|----------------------------------------------------------------------------------------------------|----------------|------------------|------------|
|                    | Search by Key                                                                                                    |                |                  |            |
| $\hat{\mathbf{A}}$ | Active master data                                                                                                    |                |                  | Add master |
|                    | Master object D         Master object D         Master object D         Master object D         Master object D         Master object D         Master object D         B7678         Master object D         B7678         Master object D         B7678         Master object D         B7678         Master object D         B7678         Master object D         B7678         Master object D         B7678         Master object D         B7678         B7678         Master object D         B7678         Master object D         Master object D |                |                  |            |
|                    | Description Description Description Description Description Chocolates from Oxy Eggs from Mexico Bread from Bulgaria                                                                                                    |                |                  |            |
| Ø                  |                                                                                                    |                |                  | Export     |
| œ                  |                                                                                                    |                |                  | Template   |
|                    |                                                                                                    |                |                  |            |
|                    |                                                                                                    |                |                  |            |
|                    |                                                                                                    |                |                  |            |
| KERN<br>EASY TOUCH |                                                                                                    |                | Back             |            |

#### Utilize the master data in the function

• Now redirect to the function "tolerance" to utilize the created master data

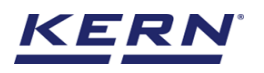

| ۵<br>۱    | Tolerance<br>Tolerance | Model name        | Мах  | Min | d          |              |          |      | English $\vee$    |          | Albert<br>Admin, |                     | • ×             |
|-----------|------------------------|-------------------|------|-----|------------|--------------|----------|------|-------------------|----------|------------------|---------------------|-----------------|
|           | 763876278              | KGP 6K-4          | 6 kg | 0   | 0.0002     | 2 kg         |          |      |                   |          | 6                |                     | KA              |
|           |                        |                   |      |     |            |              |          |      | Weight            | Cou      | unt              | Lot / batch-ld      | Switch to full- |
|           |                        |                   |      |     |            | <b>C A A</b> |          |      |                   |          | h.d              |                     | screen view     |
| 88        |                        |                   |      |     |            | 64.          | Ug       |      |                   |          |                  |                     |                 |
|           |                        |                   |      |     |            |              |          |      |                   |          |                  | Auto save -<br>Semi |                 |
|           |                        | Define lower limi | it   |     |            | Define targe | t weight | De   | efine upper limit |          |                  |                     |                 |
| <u>نې</u> |                        |                   |      |     |            |              |          |      |                   |          |                  | Auto save - Full    |                 |
| ~~        | Min: 0.0 g             |                   |      |     |            |              |          |      |                   | Маж 6,00 | 0.0 g            |                     |                 |
| œ         |                        |                   | Tare | 0.0 | <u>)</u> g |              |          | Zero |                   |          |                  | <b>E</b>            |                 |
|           |                        |                   |      |     |            |              |          |      |                   |          |                  | Memory              |                 |
|           |                        |                   |      |     |            |              |          |      |                   |          |                  |                     |                 |
|           |                        |                   |      |     |            |              |          |      |                   |          |                  | Reset               |                 |
|           |                        |                   |      |     |            |              |          |      |                   |          |                  |                     |                 |
|           |                        |                   |      |     |            |              |          |      |                   |          |                  | B                   |                 |
| KERN      |                        |                   |      |     |            |              |          |      |                   |          |                  | Result              |                 |

• Choose the mode as "weight" and click on the memory and the user will be taken to the master memory to pick from the list of objects predefined. User can click on the required object to be weighed.

|                    | Tolerance<br>Tolerance                                                                                                    | English 🗸 😡 Alber  | t<br>            |
|--------------------|----------------------------------------------------------------------------------------------------|--------------------|------------------|
|                    | Internal code         Model name         Max         Min         d           763876278         KGP 6K-4         6 kg         0         0.0002 kg | <b>P</b>           | 8                |
|                    |                                                                                                    | Weight Count       | Lot / batch-ld   |
|                    | <b>64.0</b> g                                                                                                    |                    | Eee Auto save -  |
|                    | Define lower limit Define target weight                                                                                                    | Define upper limit | Semi             |
| ۲¢                 |                                                                                                    |                    | Auto save - Full |
| (]}                | Min: 0.0 g Tare 0.0 g                                                                                                    | Max: 6,000.0 g     | Memory           |
|                    |                                                                                                    |                    | Reset            |
| KERN<br>EASY TOUCH |                                                                                                    |                    | ট<br>Result      |

- User will be provided with the search option to search the required weighing object.
- User will be redirected to the weighing screen upon clicking the required object.

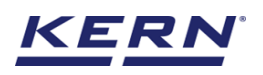

|                        | Tolerance<br>Tolerance                                                                                                    | English v 😡 Albert   | - 🗆 X |
|------------------------|----------------------------------------------------------------------------------------------------|----------------------|-------|
|                        |                                                                                                    | Search by Key        | २ 🖁 🗮 |
| $\widehat{\mathbf{w}}$ |                                                                                                    | •                    |       |
|                        | Matter object ID         Matter object ID         Matter object ID< | løject name          |       |
|                        | Description Description Description Description Description Bread f                                                                                                    | ion<br>irom Bulgaria |       |
| Ô                      |                                                                                                    |                      |       |
| ŀ                      |                                                                                                    |                      |       |
|                        |                                                                                                    |                      |       |
|                        |                                                                                                    |                      |       |
|                        |                                                                                                    |                      |       |
| KERN<br>EASY TOUCH     |                                                                                                    |                      | Back  |

• The master object would be added here, and the respective target weight will also be reflecting in the function upon applying the master data with the defined properties.

| الله<br>الله | Tolerance<br>Tolerance                                                                                                    | English $\vee$ 💽 Albert $ \square$ $\times$                   |
|--------------|----------------------------------------------------------------------------------------------------|---------------------------------------------------------------|
|              | Internal code         Model name         Max         Min         d           763876278         KGP 6K-4         6 kg         0         0.00002 kg                                                                                                    |                                                               |
| ŵ            |                                                                                                    | Weight Count<br>Lot / betch-ld Switch to full-<br>screen view |
|              | 64.0g                                                                                                    | Auto save –<br>Semi                                           |
|              | - 10.0 g (190.0 g) 200.0 g                                                                                                    | + 10.0 g (210.0 g)                                            |
| ŝ            | Lower limit larget weight                                                                                                    | Upper limit Leo<br>Auto save - Full                           |
| Ģ            | Tare O.O g                                                                                                    | Zero Memory                                                   |
|              | Applied master object<br>Second Second | Roset                                                         |
| EASY TOUCH   |                                                                                                    |                                                               |

# 3.5 Reset

The purpose of reset is to clear the stored readings.

| الأ                | Tolerance<br>Tolerance                                                               |                          | English $\vee$                                    | Albert<br>Admin, | . –                  | □ ×                            |
|--------------------|--------------------------------------------------------------------------------------|--------------------------|---------------------------------------------------|------------------|----------------------|--------------------------------|
|                    | Internal code Model name Max Min<br>763876278 KGP 6K-4 6 kg O                        | d<br>0.0002 kg           |                                                   |                  |                      | 8                              |
| $\widehat{\basis}$ |                                                                                      |                          | Weight                                            | Count            | Lot / batch-ld       | Switch to full-<br>screen view |
|                    |                                                                                      | 64.0g                    |                                                   |                  | Auto save -<br>Serni |                                |
|                    | - <b>10.0 g</b> (190.0 g)<br>Lower limit                                             | 200.0 g<br>Target weight | + <b>10.0 g (</b> 210.0 g <b>)</b><br>Upper limit |                  |                      |                                |
| ŝ                  |                                                                                      |                          |                                                   |                  | Auto save - Full     |                                |
| ŀ                  | ∞                                                                                    | g                        | Zero                                              | %                | Memory               |                                |
|                    | Applied master object                                                                |                          | Lot ID                                            | 454647           |                      |                                |
|                    | Mester object (D)<br>36726382<br>Mester object name<br>Chocolates<br>(D) name / Name |                          |                                                   |                  | Reset                |                                |
| KERN<br>EASY TOUCH | CHYIUY/698 / Chocolates                                                              |                          |                                                   |                  | Result               |                                |

Upon clicking the reset, system will reset all the weighed data and the master data applied and will be ready to perform the new operation

| الأ                | Tolerance English v Reglish v                                                                                                    | t – □ ×                                       |
|--------------------|----------------------------------------------------------------------------------------------------|-----------------------------------------------|
|                    | Internal code         Model name         Max         Min         d           763876278         KGP 6K-4         6 kg         O         0.0002 kg | 8                                             |
|                    | Weight Count                                                                                                    | Lot / batch-Id Switch to full-<br>screen view |
| 88                 | <b>64.0</b> g                                                                                                    | LEO<br>Auto save -                            |
|                    | Define lower limit Define target weight Define upper limit                                                                                       | Semi                                          |
| Ô                  |                                                                                                    | Auto save - Full                              |
| Ŀ                  | Mirc 0.0 g Max: 6,000.0 g                                                                                                    | Memory                                        |
|                    |                                                                                                    | Reset                                         |
| KERN<br>EASY TOUCH |                                                                                                    | Eð<br>Result                                  |

#### 3.6 Full screen view

Click on the "switch to full screen view" after entering the target weight, the user gets the below screen where the user can be able to view the result data in prominent view even from long distance.

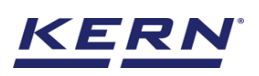

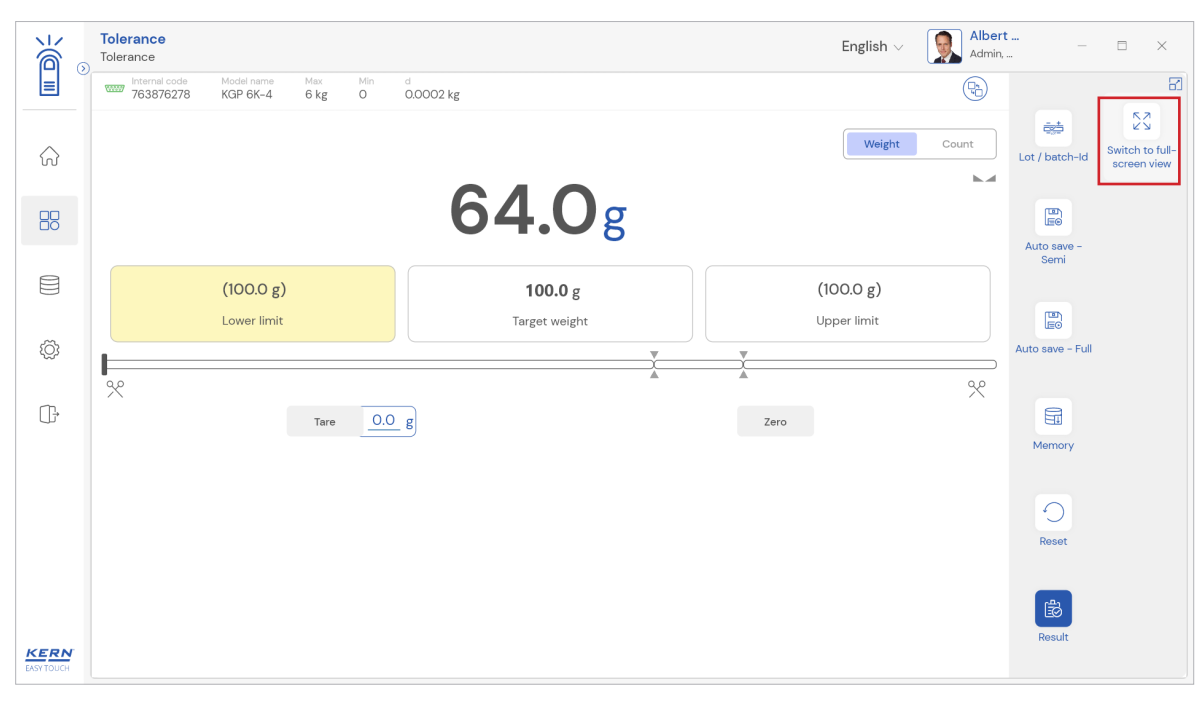

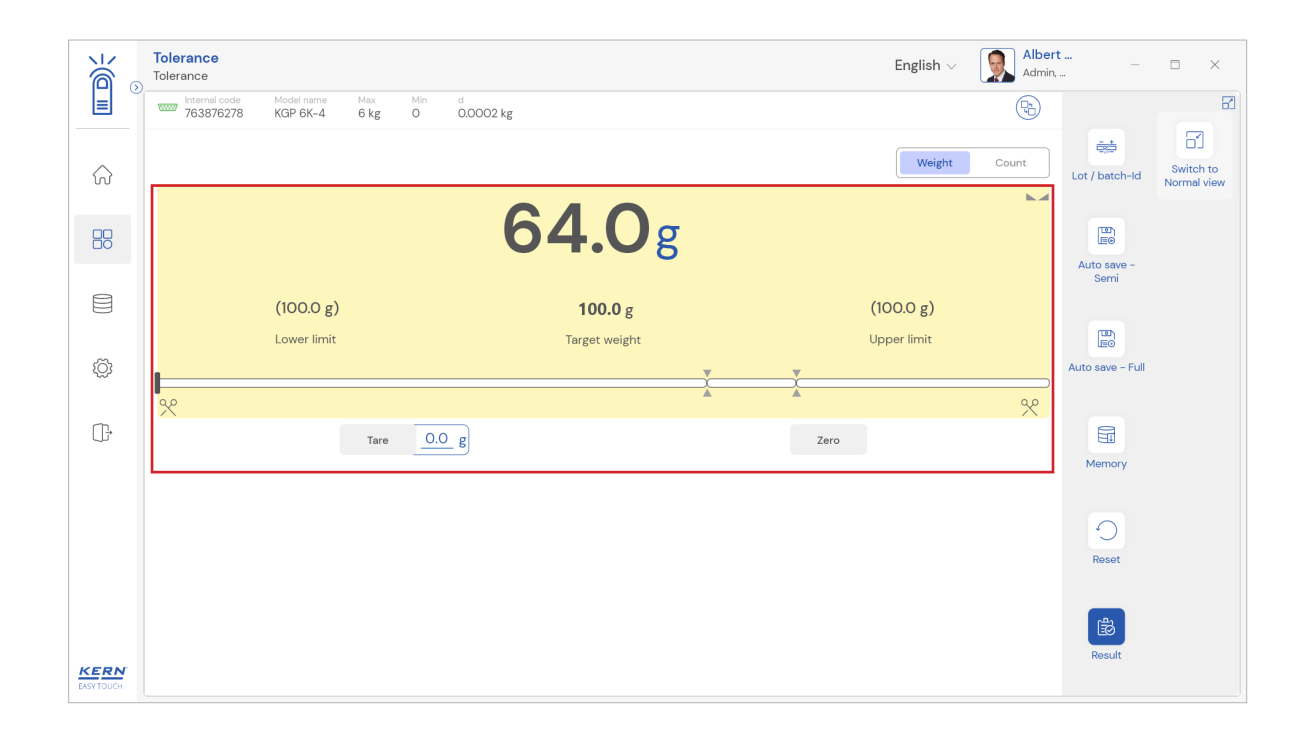

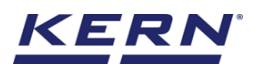

#### 3.7 Auto save

#### 3.7.1 Auto save semi

- The purpose of auto save semi is to avoid pressing the result button once the measurement is done.
- The user will be automatically redirected to the result screen upon loading and unloading of the weight (until reaching zero) and stabilization of the object placed on the weighing scale
- This might be useful in reducing the work of operators as they might not need to press the result button all time

#### Steps to be followed:

Step 1: Enable auto save semi after defining the class

Step 2: Place the objects that are required to be weighed and to check whether the weight placed is inside the target.

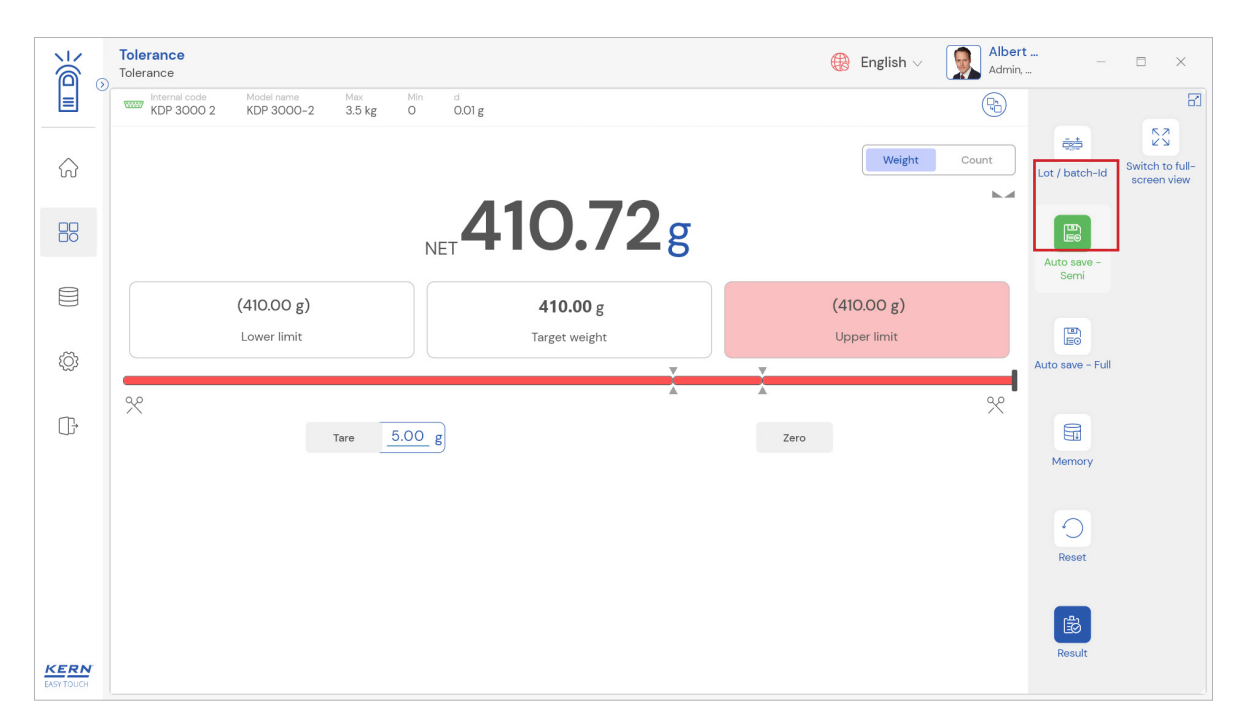

Step 3: Wait until the weight on the scale is stabilized

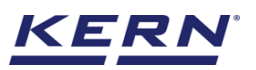

| الأ               | Tolerance<br>Tolerance                                                                                                    |      | 🛞 English 🗸 😡 Albe | ert – ⊡ ×        |
|-------------------|----------------------------------------------------------------------------------------------------|------|--------------------|------------------|
|                   | Internal code         Model name         Max         Min         d           KDP 3000 2         KDP 3000-2         3.5 kg         0         0.01 g |      |                    | E                |
|                   |                                                                                                    |      | Weight Count       | Lot / batch-ld   |
|                   | NET 410.72                                                                                                    | g    |                    | Auto save -      |
|                   | (410.00 g) <b>410.00</b> g                                                                                                    |      | (410.00 g)         | Genn             |
| <u>تې</u>         | Lower limit Target weight                                                                                                    |      | Upper limit        |                  |
| 1927              |                                                                                                    | X    |                    | Auto save - Puli |
| ŀ                 | Tare <u>5.00</u> g                                                                                                    | Zero | *                  | Memory           |
|                   |                                                                                                    |      |                    | memory           |
|                   |                                                                                                    |      |                    | Reset            |
| KERN<br>EASYTOUCH |                                                                                                    |      |                    | Result           |

#### Step 4: The user will be automatically taken to the result screen

| Ké o       | Tolerance > Result                                                     |                             |                                                                              | 🛞 English 🗸                                                                    | Albert<br>Admin,  | - 🗆 X                  |
|------------|------------------------------------------------------------------------|-----------------------------|------------------------------------------------------------------------------|--------------------------------------------------------------------------------|-------------------|------------------------|
|            | Save result data<br>Object data                                        |                             |                                                                              |                                                                                |                   | 8                      |
|            | Dynamic object ID<br>665767                                            | Dynamic ob                  | oject name<br>n                                                              |                                                                                |                   | Add object from memory |
| 8          | Measurement data                                                       |                             |                                                                              |                                                                                |                   |                        |
| ŵ          | Net weight<br>410.72 g<br>Result<br>NOT OK                             | Tare weight<br>5.00 g       | Gross weight<br>415.72 g                                                     | Target weight<br>410.00 g                                                      |                   |                        |
| ŀ          | Device Data                                                            |                             | User information                                                             |                                                                                |                   |                        |
|            | Used device<br>Internal code<br>KDP 3000 2<br>Model name<br>KDP 3000-2 | Serial number<br>UTV3893YU2 | Result ger<br>Albert St<br>on 2022<br>Marlensoft, Tamba<br>www.marlensoft.co | nerated by<br>auter<br>09-23 20:41:04<br>rram, 656453, Chennai, India, 5<br>om | 9089865643, marle | nsoft@gmail.com,       |
|            | Auto print                                                             |                             |                                                                              |                                                                                |                   |                        |
| EASY TOUCH |                                                                        |                             | Back                                                                         | Print                                                                          | Export as PDF     | Save                   |

#### 3.7.2 Auto save full

- The purpose of auto save full is to save the result automatically without moving to the result screen every time once the measurement is done.
- The system will be automatically saving the result data in the dynamic database upon loading and unloading of the weight (until reaching zero) and stabilization of the object placed on the weighing scale.
- This might be useful in case if the operators in the industries are handling chemicals and might not be able to touch the application screen due to grease or other conditions.

#### Steps to be followed:

Step 1: Enable auto save full

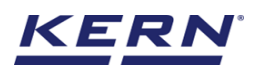

| الأ                | Tolerance<br>Tolerance         |                 | 🛞 English 🗸 | Albert – 🗆 🗙                                           |
|--------------------|--------------------------------|-----------------|-------------|--------------------------------------------------------|
|                    | KDP 3000 2 KDP 3000-2 3.5 kg 0 | in d<br>0.01 g  |             | (Pb) E                                                 |
| ŵ                  |                                |                 | Weight      | Count<br>Lot / batch-Id Switch to full-<br>screen view |
|                    |                                | NET 410.72g     |             | Auto save –<br>Semi                                    |
|                    | (410.00 g)                     | <b>410.00</b> g | (410.00 g)  |                                                        |
| 101                | Lower limit                    | Target weight   | Upper limit |                                                        |
| 100                | α                              | X               | X           |                                                        |
| ŀ                  | Tare 5.0                       | D_g             | Zero        |                                                        |
|                    |                                |                 |             | Memory                                                 |
|                    |                                |                 |             | uto print                                              |
| KERN<br>EASY TOUCH |                                |                 |             | Rosult                                                 |

Step 2: Place the objects that are required to be weighed and to check whether the weight are inside the tolerance limits

Step 3: Wait until the weight on the scale is stabilized

| الأ                | <b>Tolerance</b><br>Tolerance                                                                                                    |                 | 🛞 English 🗸 🚺 🗛 | bert — 🗆 🗙                                    |
|--------------------|----------------------------------------------------------------------------------------------------|-----------------|-----------------|-----------------------------------------------|
|                    | Internal code         Model name         Max         Min         c           KDP 3000 2         KDP 3000-2         3.5 kg         0         0 | 0.01 g          | (Ri             |                                               |
|                    |                                                                                                    |                 | Weight Count    | Lot / batch-ld Switch to full-<br>screen view |
|                    | NET                                                                                                    | <b>410.72</b> g |                 | Auto save -                                   |
|                    | (410.00 g)                                                                                                    | 410.00 g        | (410.00 g)      | semi                                          |
| Ô                  | Lower limit                                                                                                    | Target weight   | Upper limit     | Auto save - Full                              |
| œ                  | ☆ Tare <u>5.00</u> g                                                                                                    | A.              | Zero            | Memory                                        |
|                    |                                                                                                    |                 | 🗹 Auto pri      | nt<br>Reset                                   |
| KERN<br>EASY TOUCH |                                                                                                    |                 |                 | Result                                        |

Step 4: The system will automatically save the result in dynamic database.

#### Mode: count

The count mode offers the possibility to determine the target of delivery quantity and the tolerance based on the pieces count. The user can define the tolerances in terms of pcs or % for the delivery quantity that is used to trigger the delivery process.

- The start screen for this function appears, and the user could be able to toggle between the two modes weight and count
- Choose the mode as "count"

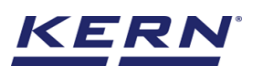

|    | Tolerance English v Regish v Alber                                         | t – ⊡ ×                                  |
|----|----------------------------------------------------------------------------|------------------------------------------|
|    | Verternal code Model name Max Min d<br>763876278 KGP 6K-4 6 kg 0 0.0002 kg | 8                                        |
| ିନ | Weight Count                                                               | Lot / batch-id Result                    |
|    | Define reference weight                                                    | ت الله الله الله الله الله الله الله الل |
|    | Mir: 0.0 g Max: 6,000.0 g                                                  | weight screen view                       |
| ŝ  | Tare 0.0 g                                                                 | Auto save -<br>Semi                      |
| ŀ  | Nat weight 64.0 g                                                          | Leo<br>Auto save - Full                  |
|    |                                                                            | Memory                                   |
|    |                                                                            | Reset                                    |

# 3.8 Defining the target weight and target in pieces

There are two ways to define the reference weight via manually or automatic.

#### 3.8.1 Manual

• Click on the "define reference weight" to set the reference weight

| €                      | Tolerance     English ∨     Alber       Tolerance     Admin.              | t – ⊟ ×                                                         |
|------------------------|---------------------------------------------------------------------------|-----------------------------------------------------------------|
|                        | Versenal code Model name Max Min d<br>765876278 KGP 6K-4 6 kg 0 0.0002 kg | 8                                                               |
| $\widehat{\mathbf{G}}$ | Weight Count                                                              | 호 문<br>Lot / batch-ld Result                                    |
|                        | Define reference weight                                                   | D+8         2 N           Set reference         Switch to full- |
|                        | الله کې کې کې کې کې کې کې کې کې کې کې کې کې                               | weight screen view                                              |
| ŝ                      | Tare 0.0 g                                                                | LE©<br>Auto save –<br>Semi                                      |
| Ū.†                    | Net weight 64.0 g                                                         | Auto save - Full                                                |
|                        |                                                                           |                                                                 |
|                        |                                                                           | Memory                                                          |
|                        |                                                                           | 0                                                               |
| KERN<br>EASY TOUCH     |                                                                           | Reset                                                           |

• Choose the mode as "manual" and enter the reference weight, quantity of reference objects and the respective unit.

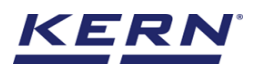

| Ké .               | Tolerance<br>Tolerance     |                        |             |                |         |                     |                                 | English $\lor$ | Albe  | ert<br>in, | — E   | 3 × |
|--------------------|----------------------------|------------------------|-------------|----------------|---------|---------------------|---------------------------------|----------------|-------|------------|-------|-----|
|                    | Internal code<br>763876278 | Model name<br>KGP 6K-4 | Max<br>6 kg | Min d<br>O O.C | 0002 kg |                     | Define reference weight         |                |       |            |       | 81  |
| ŵ                  |                            |                        |             |                |         |                     | Manual Auto                     |                |       |            |       |     |
|                    |                            |                        |             |                |         | Define reference we | Reference weight *              | g              | •     |            |       |     |
|                    | Min: 0.0 g                 |                        |             |                |         |                     | Quantity of reference objects * |                |       |            |       |     |
| ŝ                  |                            |                        | Tare        | <u>0.0</u> g   |         |                     | 85                              |                |       |            |       |     |
| (];                |                            |                        |             |                |         |                     |                                 |                |       |            |       |     |
|                    |                            |                        |             |                |         |                     |                                 |                |       |            |       |     |
| KERN<br>EASY TOUCH |                            |                        |             |                |         |                     |                                 | Close          | Clear |            | Apply |     |

• Save the entry with the button "apply" below right. The reference weight is now determined and is displayed

| الأ                | Tolerance<br>Tolerance                                                                                  | English $\vee$ 💽 Albert $ \square$ $\times$ |
|--------------------|----------------------------------------------------------------------------------------------------|---------------------------------------------|
|                    | Teneral code Model name Mine Mine d<br>TOT 763876278 KGP 6K-4 6 kg O 0.00002 kg Define reference weight | 8                                           |
|                    | Manual Auto                                                                                             |                                             |
|                    | Reference weight *<br>Define reference wei                                                              | Unit<br>g 👻                                 |
|                    | Mix O.O.g Quantity of reference objects *                                                               |                                             |
| Ô                  | Tare O.O g                                                                                              |                                             |
| ŀ                  |                                                                                                    |                                             |
|                    |                                                                                                    |                                             |
| KERN<br>EASY TOUCH |                                                                                                    | Close Clear Apply                           |

#### 3.8.2 Auto

- Click on the "define target weight" to set the target weight and the below screen appears
- Choose the mode as "auto" and then place an object on the scale which acts as a reference weight.

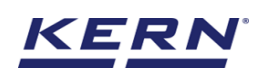

| الأ        | Tolerance                                                                                                    | English v 💽 Albert – – ×                                |
|------------|----------------------------------------------------------------------------------------------------|---------------------------------------------------------|
|            | Internal code         Model name         Max         Min         d           763876278         KGP 6K-4         6 kg         0         0.0002 kg | Define reference weight                                 |
| ŵ          |                                                                                                    | Manual 💽 Auto                                           |
|            | Define reference w                                                                                                    | Place an object on the scale to set as reference weight |
|            | •<br>Ма. ОО g                                                                                                    | 64.0g                                                   |
| ŝ          | Tare O.O g                                                                                                    | Set reference weight                                    |
| G          |                                                                                                    | Reference weight Unit<br>Enter reference weight 9       |
|            |                                                                                                    | Quantity of reference objects *                         |
| EASY TOUCH |                                                                                                    | Close Apply                                             |

• Click on the "set reference weight" to set the placed object as an reference

| ر<br>ال    | Tolerance<br>Tolerance                                                                                                    | English V 💽 Albert – 🗆 X                                |
|------------|----------------------------------------------------------------------------------------------------|---------------------------------------------------------|
|            | Internal code         Model name         Mix         Min         d           KDP 3000 2         KDP 3000-2         3.5 kg         O         0.01 g | Define reference weight                                 |
| ŵ          |                                                                                                    | 🔿 Manual 💿 Auto                                         |
|            | Define reference w                                                                                                    | Place an object on the scale to set as reference weight |
|            | Mir: 000 g                                                                                                    | 184.92g                                                 |
| Ő          | Tare 0.00 g                                                                                                    | Set reference weight                                    |
| ŀ          |                                                                                                    | Reference weight * Unit<br>181.53 9 -                   |
|            |                                                                                                    | Quantity of reference objects * 205                     |
| EASY TOUCH |                                                                                                    | Close Clear Apply                                       |

• Enter the quantity of reference objects and save the entry with the button "apply" below right. The reference weight is now determined and is displayed

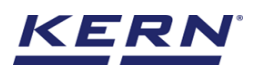

|                   | Tolerance<br>Tolerance                                                                                                    | English 🗸 🛛 🕵 Albert<br>Admin,     | t – 🗆 ×                                             |
|-------------------|----------------------------------------------------------------------------------------------------|------------------------------------|-----------------------------------------------------|
|                   | Internal code         Model name         Max         Min         d           KDP 3000 2         KDP 3000-2         3.5 kg         O         0.01 g | R                                  | 8                                                   |
|                   |                                                                                                    | Weight Count                       | Lot / batch-ld Result                               |
|                   | <b>214</b> pcs                                                                                                    |                                    | <b>⊡</b> ‰ 23                                       |
|                   | Define lower limit Define target in pieces                                                                                                    | Define upper limit                 | Set reference Switch to full-<br>weight screen view |
| ŝ                 |                                                                                                    |                                    | Auto save –<br>Semi                                 |
| ŀ                 | Mir: 0.00 g<br>Tare 0.00 g                                                                                                    | Max: 3,500.00 g                    | Auto save - Full                                    |
|                   |                                                                                                    | Reference weight per object 0.87 g | Memory                                              |
| KERN<br>EASYTOUCH |                                                                                                    |                                    | Reset                                               |

#### Defining the target count

- There are two ways to define the target quantity via manual and auto methods.
- Click on the "define target in pieces" to define the target count required and the below screen appears.

| ×  | Tolerance English $\lor$ [ ${igstar}_{Ac}$                                                                                                    | bert<br>Jmin, − □ ×                                 |
|----|----------------------------------------------------------------------------------------------------|-----------------------------------------------------|
|    | Internal code         Model name         Max         Min         d           KDP 3000 2         KDP 3000-2         3.5 kg         O         0.01 g |                                                     |
| ŵ  | Weight Count                                                                                                    | Lot / batch-id Result                               |
|    | <b>214</b> pcs                                                                                                    | <b>6</b> **                                         |
|    |                                                                                                    | Set reference Switch to full-<br>weight screen view |
|    | Define lower limit Define target in pieces Define upper limit                                                                                      |                                                     |
| ŝ  |                                                                                                    | Auto save -<br>Semi                                 |
| Ċ. | Mir: 0.00 g                                                                                                    | g                                                   |
| Ú, | Tare 0.00 g                                                                                                    | Auto save - Full                                    |
|    | Reference weight per object 0.87                                                                                                    | <u></u>                                             |
|    | Net weight 185.78                                                                                                    | g 🛱<br>Memory                                       |
|    |                                                                                                    |                                                     |
|    |                                                                                                    | 0                                                   |
|    |                                                                                                    | Reset                                               |

- Click on the "manual" mode and enter the count manually.
- Click on apply to define the target count

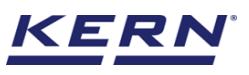

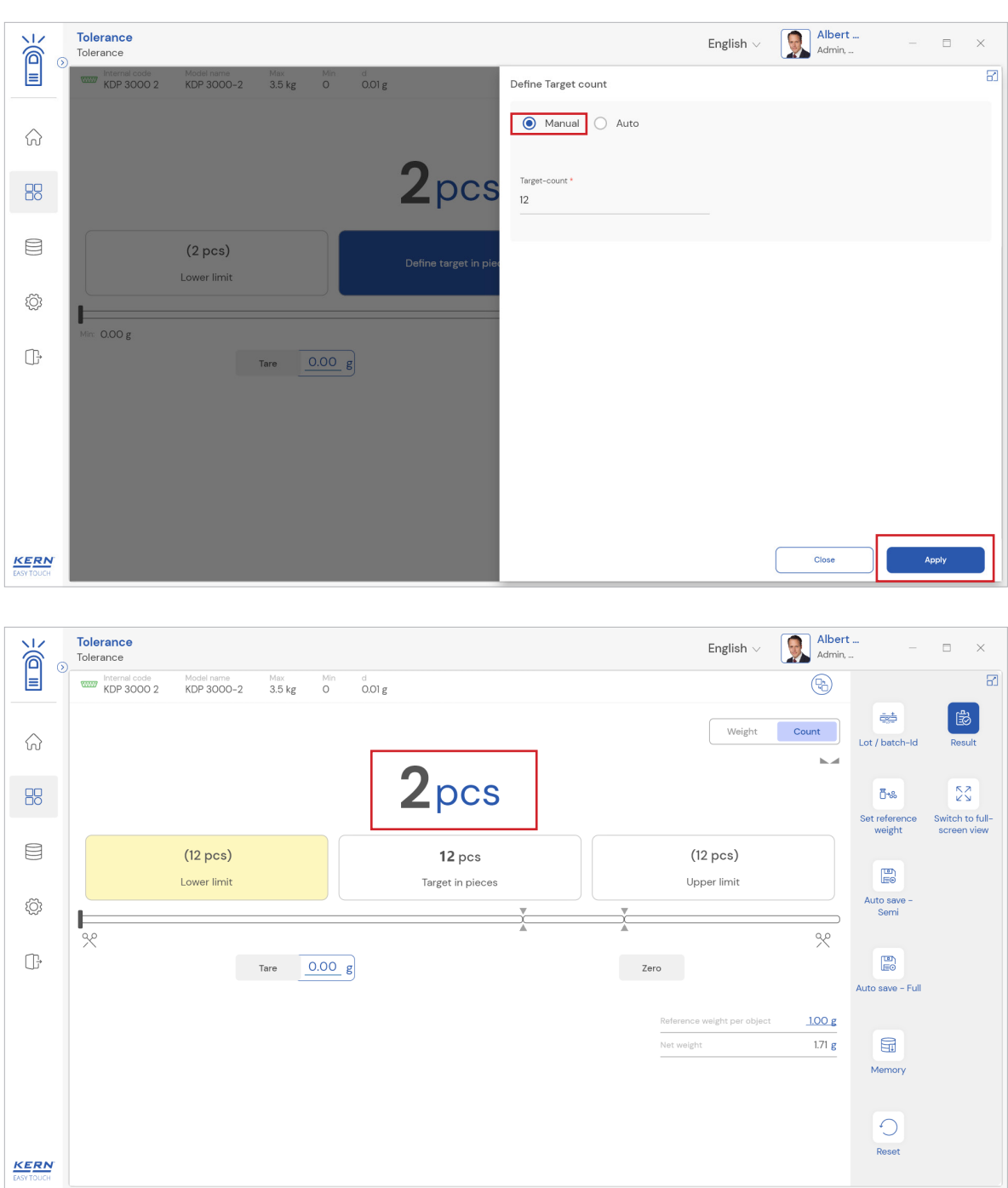

Note, user can utilize either the manual or auto option based on the industrial requirement.

- Choose the mode as "auto" and place the target count on the weighing scale.
- The system will calculate automatically from the defined reference weight and reference count and will display the target count.

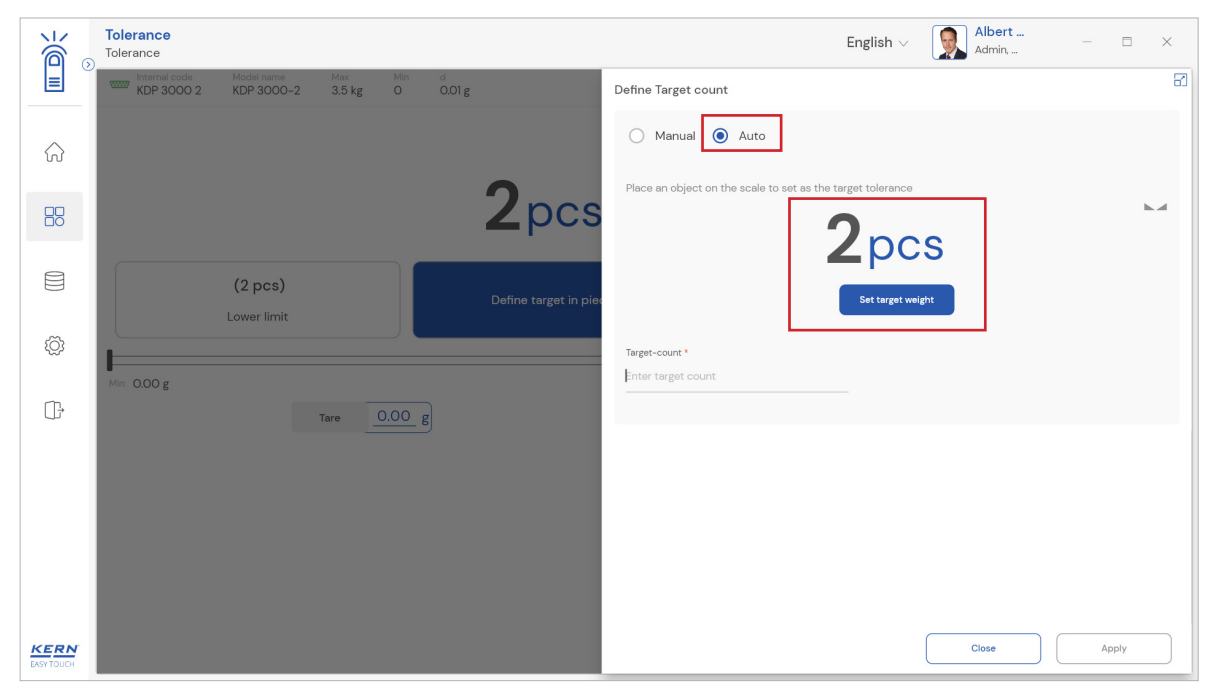

|                    | Tolerance<br>Tolerance      |                               |                   |                |                       | English $\sim$ Statistical Albert Admin, | - 🗆 X    |
|--------------------|-----------------------------|-------------------------------|-------------------|----------------|-----------------------|------------------------------------------|----------|
|                    | Internal code<br>KDP 3000 2 | Model name<br>KDP 3000-2      | Max M<br>3.5 kg O | in d<br>0.01 g |                       | Define Target count                      | 8        |
|                    |                             |                               |                   |                |                       | Manual • Auto                            |          |
|                    |                             |                               |                   |                | 2pcs                  |                                          | <b>M</b> |
|                    |                             | <b>(2 pcs)</b><br>Lower limit |                   |                | Define target in piec | Set target weight                        |          |
| ŝ                  |                             |                               |                   |                | _                     | Target-count *<br>Ol                     |          |
| ŀ                  | Min: 0.00 g                 |                               | Tare 0.0          | O_g            |                       | <u></u>                                  |          |
|                    |                             |                               |                   |                |                       |                                          |          |
|                    |                             |                               |                   |                |                       |                                          |          |
|                    |                             |                               |                   |                |                       |                                          |          |
| KERN<br>EASY TOUCH |                             |                               |                   |                |                       | Close                                    | Apply    |

• Click on the "set target count" and the target count would be set and it can be applied by clicking on the "apply" button to set the target count.

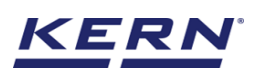

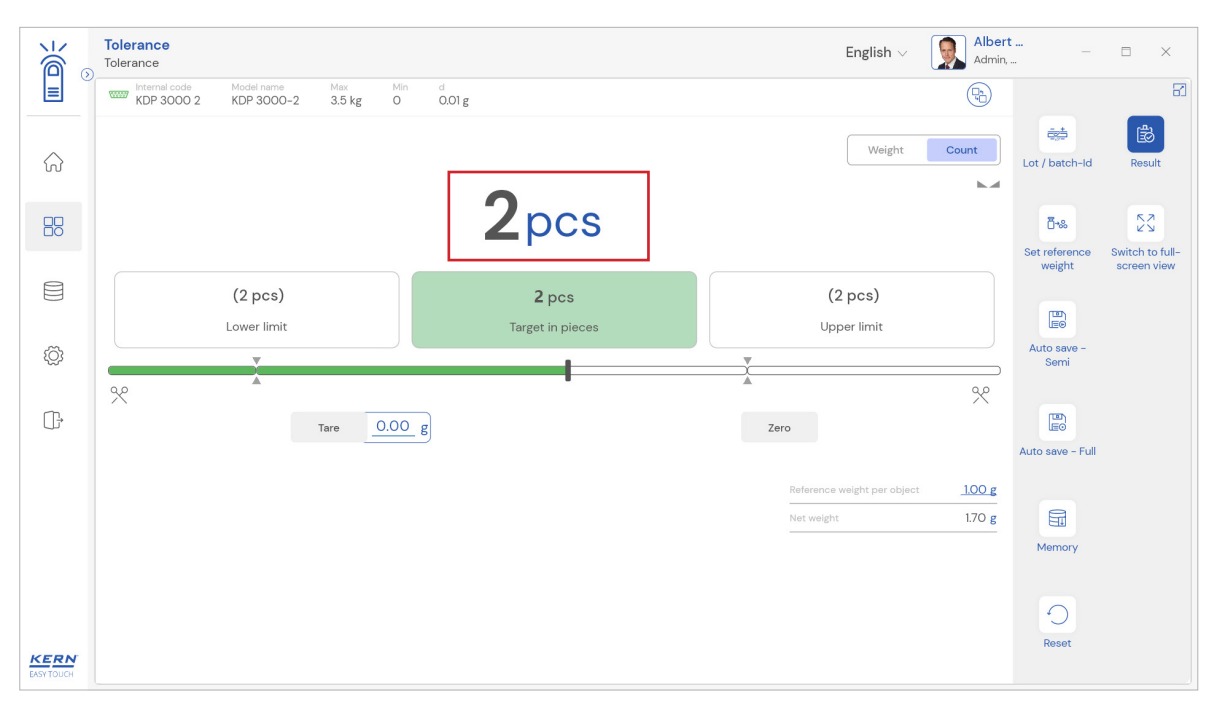

### 3.9 Tolerance limits

- The user can determine the tolerance limits for the weighing products.
- Click on the button "upper limit" or "lower limit" to enter the respective tolerance values. The value can be entered in pcs, or as percent value.

|                        | Tolerance<br>Tolerance                                                                                                    | English -> 😡 Albert – 🗆 ->                                                    |
|------------------------|----------------------------------------------------------------------------------------------------|-------------------------------------------------------------------------------|
|                        | Internal code         Model name         Max         Min         d           KDP 3000 2         KDP 3000-2         3.5 kg         0         0.01 g | <b>B</b>                                                                      |
| $\widehat{\mathbf{G}}$ |                                                                                                    | Weight Count<br>Lot / batch-ld Result                                         |
|                        | <b>2</b> pcs                                                                                                    | ටිංහ දිර<br>Set reference Switch to full-                                     |
|                        | (2 pcs)<br>Lower limit Tareet in pieces                                                                                                    | (2 pcs)                                                                       |
| ŝ                      |                                                                                                    | Auto save -<br>Semi                                                           |
| ſŀ                     | ×                                                                                                    | * <u>%</u>                                                                    |
|                        |                                                                                                    | Auto save - Full                                                              |
|                        |                                                                                                    | Reference weight per object <u>100 g</u><br>Net weight <u>170 g</u><br>Memory |
| KERN                   |                                                                                                    | Roset                                                                         |

- Now enter the upper limit value accordingly and the unit manually or auto then click on the apply button. Please follow the same procedure for the lower limit.
- Now enter the lower limit value accordingly.

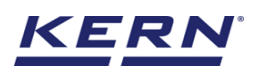

|                    | Tolerance<br>Tolerance |                          |               |                   |                                  |                        | English $\lor$ | Albert<br>Admin, | - 🗆 X |    |
|--------------------|------------------------|--------------------------|---------------|-------------------|----------------------------------|------------------------|----------------|------------------|-------|----|
|                    | KDP 3000 2             | Model name<br>KDP 3000-2 | Max<br>3.5 kg | Min d<br>0 0.01 g |                                  | Define Upper tolerance |                |                  |       | 67 |
| $\widehat{\basis}$ |                        |                          |               |                   |                                  | Manual O Auto          |                |                  |       |    |
| 88                 |                        |                          |               |                   | 2pcs                             | Upper tolerance * 1    | Unit<br>pcs    | •                |       |    |
|                    |                        | (2 pcs)<br>Lower limit   |               |                   | <b>2</b> pcs<br>Target in pieces |                        |                |                  |       |    |
| ۲Ċ                 |                        | X                        | _             |                   |                                  |                        |                |                  |       |    |
| ŀ                  | %                      |                          | Tare 0        | .00 g             |                                  |                        |                |                  |       |    |
|                    |                        |                          |               |                   |                                  |                        |                |                  |       |    |
| KERN<br>EASY TOUCH |                        |                          |               |                   |                                  |                        | Close          | Clear            | Apply |    |

• Now the following screen shows the entered values and you can start weighing.

|     | Tolerance<br>Tolerance                                                                                                    | English v 😡 Alber                 | t                     |
|-----|----------------------------------------------------------------------------------------------------|-----------------------------------|-----------------------|
|     | Internal code         Model name         Max         Min         d           KDP 3000 2         KDP 3000-2         3.5 kg         0         0.01 g | (Pb)                              | E1                    |
| ନ   |                                                                                                    | Weight Count                      | Lot / batch-ld Result |
|     | 1pcs                                                                                                    | k.4                               | Cross Switch to full- |
|     | - 1 pcs (4 pcs) 5 pcs                                                                                                    | + 1 pcs (6 pcs)                   | weight screen view    |
| ۲Çi | Lower limit Target in pieces                                                                                                    | Upper limit                       | Auto save -<br>Semi   |
| Ċ.  | *                                                                                                    | × *                               |                       |
| Ûř  | Tare 0.00 g                                                                                                    | Zero                              | Auto save - Full      |
|     |                                                                                                    | Reference weight per object 100 g |                       |
|     |                                                                                                    | Net weight 0.06 g                 | Memory                |
|     |                                                                                                    |                                   | ,                     |
|     |                                                                                                    |                                   | 0                     |
|     |                                                                                                    |                                   | Reset                 |

• The container would be displayed in yellow in case the weight on the scale corresponds to a count which is lower than the defined lower tolerance count and the result is determined to be not ok

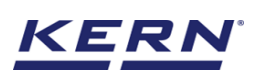

| ر<br>ال                | Tolerance                      |                  | English $\vee$ $\qquad \qquad \qquad \qquad \qquad \qquad \qquad \qquad \qquad \qquad \qquad \qquad \qquad \qquad \qquad \qquad \qquad \qquad \qquad$ | rt<br>n, − □ ×                                      |
|------------------------|--------------------------------|------------------|----------------------------------------------------------------------------------------------------|-----------------------------------------------------|
|                        | KDP 3000 2 KDP 3000-2 3.5 kg 0 | d<br>0.01 g      | R                                                                                                    | 8                                                   |
| $\widehat{\mathbf{G}}$ |                                | •                | Weight Count                                                                                                    | Ett / batch-id Result                               |
|                        |                                | <b>2</b> pcs     |                                                                                                    | <b>5%</b>                                           |
|                        |                                |                  |                                                                                                    | Set reference Switch to full-<br>weight screen view |
|                        | (5 pcs)                        | <b>5</b> pcs     | (5 pcs)                                                                                                    |                                                     |
| ŝ                      | Lower limit                    | Target in pieces | Upper limit                                                                                                    | Auto save -                                         |
| ççş                    |                                |                  |                                                                                                    | Semi                                                |
| <u></u> ]}             | Tare 0.00                      | g                | Zero                                                                                                    |                                                     |
|                        |                                |                  |                                                                                                    | Auto save - Full                                    |
|                        |                                |                  | Reference weight per object 1.00 g                                                                                                    |                                                     |
|                        |                                |                  | Net weight 1.64 g                                                                                                    | Mamani                                              |
|                        |                                |                  |                                                                                                    | менюгу                                              |
|                        |                                |                  |                                                                                                    | 0                                                   |
| KERN                   |                                |                  |                                                                                                    | Reset                                               |
| EASY TOUCH             |                                |                  |                                                                                                    |                                                     |

• The container would be displayed in green in case the weight on the scale corresponds to a count which is lower than the defined lower tolerance count and the result is determined to be ok

|                        | Tolerance             |                              |                  | English $\lor$              | Albert   | -                       | = ×                            |
|------------------------|-----------------------|------------------------------|------------------|-----------------------------|----------|-------------------------|--------------------------------|
|                        | KDP 3000 2 KDP 3000-2 | Max Min d<br>3.5 kg O 0.01 g |                  |                             | <b>P</b> |                         | 8                              |
| $\widehat{\mathbf{G}}$ |                       |                              | _                | Weight                      | Count    | Lot / batch-ld          | Result                         |
|                        |                       |                              | <b>5</b> pcs     |                             |          | <b>ö</b> *8             | 23                             |
|                        |                       |                              |                  |                             |          | Set reference<br>weight | Switch to full-<br>screen view |
|                        | (5 pcs)               |                              | <b>5</b> pcs     | (5 pcs)                     |          |                         |                                |
| ~                      | Lower limit           |                              | Target in pieces | Upper limit                 |          |                         |                                |
| ĘĊ;                    |                       |                              |                  |                             |          | Semi                    |                                |
| n.                     | %                     |                              |                  |                             | %        |                         |                                |
| ι,                     |                       | Tare 0.00 g                  |                  | Zero                        |          | LEO<br>Auto save - Full |                                |
|                        |                       |                              |                  | Reference weight per object | 1.00 g   |                         |                                |
|                        |                       |                              |                  | Net weight                  | 4.68 g   |                         |                                |
|                        |                       |                              |                  |                             |          | Memory                  |                                |
|                        |                       |                              |                  |                             |          |                         |                                |
|                        |                       |                              |                  |                             |          | C                       |                                |
| KERN<br>EASY TOUCH     |                       |                              |                  |                             |          | Reset                   |                                |

• The container would be displayed in red in case if the weight on the scale is being greater than the higher tolerance value and the result is determined to be not ok

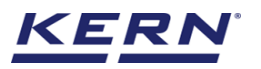

| الله ال                | Tolerance<br>Tolerance |                       |                  | English $\lor$                            | Albert Admin, .         |                         | □ ×                            |
|------------------------|------------------------|-----------------------|------------------|-------------------------------------------|-------------------------|-------------------------|--------------------------------|
|                        | KDP 3000 2 KDP 3000-   | Max Min<br>2 3.5 kg O | d<br>0.01 g      |                                           |                         |                         | 8                              |
| $\widehat{\mathbf{G}}$ |                        |                       | _                | Weight                                    | Count                   | Lot / batch-ld          | Result                         |
|                        |                        |                       | pcs              |                                           |                         | <b>Ö</b> *&             | 23                             |
|                        | (5 pcs)                |                       | 5 pcs            | (5 pcs)                                   |                         | Set reference<br>weight | Switch to full-<br>screen view |
| ŧĊ;                    | Lower Imit             |                       | Target in pieces |                                           |                         | Auto save -<br>Semi     |                                |
|                        | %                      | Tare 0.00             | g                | Zero                                      | <br>%                   | Leo<br>Auto save - Full |                                |
|                        |                        |                       |                  | Reference weight per object<br>Net weight | <u>1.00 g</u><br>6.32 g | Memory                  |                                |
| KERN<br>EASY TOUCH     |                        |                       |                  |                                           |                         | Reset                   |                                |

- The target weight can be reached by carefully adding or removing weighing good.
- The max and min values will be recalculated based on the target value and the defined tolerance. These values have been emphasized to show the user a precise reading for the clear understanding. This mechanism of recalculation is completely purposeful when the user is dealing with the smaller weight changes and the variations.
- Click on the scissors to view the recalculated min and max value.

| الأ                | Tolerance<br>Tolerance         |                  | English $\vee$ Albe                                                  | rt – □ ×                                                                         |
|--------------------|--------------------------------|------------------|----------------------------------------------------------------------|----------------------------------------------------------------------------------|
|                    | KDP 3000 2 KDP 3000-2 3.5 kg 0 | in d<br>O.O1 g   |                                                                      | 8                                                                                |
|                    |                                | -                | Weight Count                                                         | Eð Eð Lot / batch-ld Result                                                      |
|                    |                                | <b>3</b> pcs     |                                                                      | Bits         Solution           Set reference         Switch to full-screen view |
|                    | (5 pcs)                        | 5 pcs            | (5 pcs)                                                              |                                                                                  |
| ŝ                  | Lower limit                    | Target in pieces | Upper limit                                                          | Auto save -<br>Semi                                                              |
| ŀ                  | Mir: 0.00 g                    |                  | Mmc 7.58 g                                                           | Auto save - Full                                                                 |
|                    |                                |                  | Reference weight per object <u>100 g</u><br>Net weight <u>2.80 g</u> | Memory                                                                           |
| KERN<br>EASY TOUCH |                                |                  |                                                                      | Reset                                                                            |

#### 3.10 Lot/Batch Id

Click on the "lot / batch id" and the screen for entering the a lot ID to the current measurement is been displayed.

This lot id must stay unique and can be searched in the dynamic database.

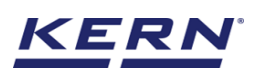

| ک                  | Tolerance<br>Tolerance |                          |                     |                  | English v 💽 Albert Admin,                            |       | ×  |
|--------------------|------------------------|--------------------------|---------------------|------------------|------------------------------------------------------|-------|----|
|                    | KDP 3000 2             | Model name<br>KDP 3000-2 | Max Min<br>3.5 kg O | d<br>0.01 g      | Please enter lot details for this measurement series |       | 83 |
| $\widehat{\ }$     |                        |                          |                     |                  | Lot ID*<br>98798                                     |       |    |
|                    |                        |                          |                     | <b>3</b> pcs     |                                                      |       |    |
|                    |                        | (5 pcs)                  |                     | 5 pcs            |                                                      |       |    |
| ŝ                  |                        | Lower limit              |                     | Target in pieces |                                                      |       |    |
| ŀ                  | Min: 0.00 g            |                          | Tare 0.00           | g                |                                                      |       |    |
|                    |                        |                          |                     |                  |                                                      |       |    |
|                    |                        |                          |                     |                  |                                                      |       |    |
|                    |                        |                          |                     |                  |                                                      |       |    |
| KERN<br>EASY TOUCH |                        |                          |                     |                  | Close                                                | Apply |    |

Apply: Clicking on apply will update the provided details for the current batch in progress and will be displayed in the dosing screen.

Additionally in the menu this "Lot / Batch ID" is displayed green.

| الله ال                | Tolerance<br>Tolerance         |                           | English $\vee$ <b>Second Second Sec</b> | ert – ⊟ ×                                                       |
|------------------------|--------------------------------|---------------------------|----------------------------------------------------------------------------------------------------|-----------------------------------------------------------------|
|                        | KDP 3000 2 KDP 3000-2 3.5 kg 0 | in d<br>O.O1 g            |                                                                                                    |                                                                 |
| $\widehat{\mathbf{G}}$ |                                |                           | Weight Count                                                                                                    | Lot / batch-ld Result                                           |
|                        |                                | <b>3</b> pcs              |                                                                                                    | ۲۰۰         ۲۰۰           Set reference         Switch to full- |
|                        | (5 pcs)<br>Lower limit         | 5 pcs<br>Target in pieces | (5 pcs)<br>Upper limit                                                                                                    | weight screen view                                              |
| ŝ                      |                                |                           |                                                                                                    | Auto save –<br>Semi                                             |
| ŀ                      | Min: 0.00 g                    |                           | Max: 7.58 g                                                                                                    |                                                                 |
|                        |                                |                           | Lot ID 98798                                                                                                    | Auto save - Fuil                                                |
|                        |                                |                           | Reference weight per object 1.00 g                                                                                                    | Memory                                                          |
|                        |                                |                           | -                                                                                                    | Merrory                                                         |
|                        |                                |                           |                                                                                                    | 0                                                               |
| EASY TOUCH             |                                |                           |                                                                                                    | Reset                                                           |

#### 3.11 Memory

The user might be able to pick an object from the memory where the user can predefine list of objects what you use frequently. The object in the memory can be reutilized.

Steps to be followed to create a master data with functional properties

• Click on the database icon and redirect to the master data.

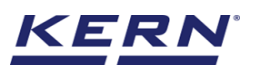

| الأ               | Databases<br>Databases list | English $\lor$ | Albert<br>Admin, | - 🗆 X |
|-------------------|-----------------------------|----------------|------------------|-------|
|                   |                             |                |                  |       |
| $\Diamond$        | Master data<br>Master data  |                |                  |       |
|                   |                             |                |                  |       |
|                   |                             |                |                  |       |
| ŝ                 |                             |                |                  |       |
| ŀ                 |                             |                |                  |       |
|                   |                             |                |                  |       |
|                   |                             |                |                  |       |
|                   |                             |                |                  |       |
| KERN<br>EASYTOUCH |                             |                |                  |       |

- The below screen would be displayed. The user might be able to see the list of master data objects created here.
- The user can click on the "add master object" to create a new master object

| к<br>М             | Database<br>Databases > Master data list                        |                                                                  | English $\lor$ | Albert |                      |
|--------------------|-----------------------------------------------------------------|------------------------------------------------------------------|----------------|--------|----------------------|
|                    |                                                                 |                                                                  | Search by Key  |        |                      |
| ନ                  |                                                                 | Active master data                                               |                |        | Add master<br>object |
|                    | Master object D<br>36726382<br>Master object name<br>Chocolates | Master cobject ID<br>64567<br>Haster cobject renne<br>Eggs Brand | ect ID.        |        |                      |
|                    | Description<br>Chocolates from Ooty                             | Description Description Eggs from Mexico Bread fro               | m Bulgaria     |        |                      |
| Ø                  |                                                                 |                                                                  |                |        | Export               |
| (]-                |                                                                 |                                                                  |                |        | X),<br>Template      |
|                    |                                                                 |                                                                  |                |        |                      |
|                    |                                                                 |                                                                  |                |        |                      |
|                    |                                                                 |                                                                  |                |        |                      |
| KERN<br>EASY TOUCH |                                                                 |                                                                  |                | Back   |                      |

- The user can fill in the information as such component / object ID, Component / object name, ID number / name, description, container weight and the image for the reference.
- Now user can select the required function "tolerance" to utilize the properties.

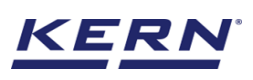

|                    | Master database           | w master data                        |                                      | E    | inglish v 😡 Albert – 🗆 X        |
|--------------------|---------------------------|--------------------------------------|--------------------------------------|------|---------------------------------|
|                    | Create new maste          | er data                              |                                      |      |                                 |
| $\bigcirc$         | MESS                      | Component / Object ID * 87687        | Component / Object name *<br>Pencils |      | ID number / Name<br>6889789PNI8 |
|                    |                           | Description                          | Container weight                     | Unit | Assign functions                |
|                    | Only jpeg, jpg,& png, bmp | Pencil box with eraser and sharpners | 6                                    | g 🔻  | Please select the object type   |
| ŝ                  |                           |                                      |                                      |      | Search Q<br>variaure<br>Count   |
| (ŀ                 |                           |                                      |                                      |      | Batch & Statistics              |
|                    |                           |                                      |                                      |      | Target Count                    |
|                    |                           |                                      |                                      |      |                                 |
|                    |                           |                                      |                                      |      |                                 |
| KERN<br>EASY TOUCH |                           |                                      |                                      |      | Back Submit                     |

- Upon clicking the function, the functional properties would be displayed.
- Choose the mode as "count" and enter the respective values for reference weight, quantity of reference objects, target count, lower and upper tolerance.

| ×́@́₀              | Master database<br>Database > Create ne | w master da        | ita             |            |                              |                     |                 |     |                  |       | E | nglish $\vee$       |                 | Albert<br>Admin, | _ |        | × |
|--------------------|-----------------------------------------|--------------------|-----------------|------------|------------------------------|---------------------|-----------------|-----|------------------|-------|---|---------------------|-----------------|------------------|---|--------|---|
|                    | Create new mast                         | er data            |                 |            |                              |                     |                 |     |                  |       |   |                     |                 |                  |   |        |   |
| $\widehat{\basis}$ |                                         | Component<br>87687 | t / Object ID * |            |                              | Componer<br>Pencils | it / Object nam | 2 * |                  |       |   | ID number<br>688978 | / Name<br>9PNI8 |                  |   |        |   |
|                    | Remove image                            | Description        |                 |            |                              | Container           | weight          |     |                  | Unit  | _ | Assign fun          | ctions          |                  |   |        |   |
|                    | Only 'jpeg', 'jpg',& 'png','bmp'        | Pencil bo          | ox with eras    | ser and si | harphers                     | 0                   |                 |     |                  | 9     | · | Tolerance           | 9               |                  |   |        | ~ |
| ţĊ;                | Tolerance<br>Select mode :              |                    |                 |            |                              |                     |                 |     |                  |       |   |                     |                 |                  |   |        | ^ |
| ŀ                  | Weight<br>Reference weight *            | Count              | Unit *          |            | Quantity of reference object | 'S *                |                 |     | Target-cou<br>50 | int * |   |                     | Unit *          |                  |   |        |   |
|                    | Lower tolerance *                       |                    | Unit *          |            | Upper tolerance *            |                     | Unit *          |     |                  |       |   |                     |                 |                  |   |        |   |
|                    | 1                                       |                    | pcs             |            | ų                            |                     | pcs             |     |                  |       |   |                     |                 |                  |   |        |   |
| KERN<br>EASY TOUCH |                                         |                    |                 |            |                              |                     |                 |     |                  |       |   |                     |                 | Back             |   | Submit |   |

- Choose the respective units and click on submit to save the master object.
- The master object data is being saved and user could be able to view the created master object.

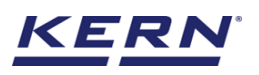

| o<br>الأ | Database<br>Database > Master data list                                                                                                    | English $\lor$ | Albert                                                   | ⊟ ×                  |
|----------|----------------------------------------------------------------------------------------------------|----------------|----------------------------------------------------------|----------------------|
|          | Active practor data                                                                                                    |                |                                                          |                      |
| ିନ       | Active master usta                                                                                                    |                |                                                          | Add master<br>object |
|          | Matter object ID         Matter object ID         Matter object ID< |                | Asster object ID<br>37678<br>Asster object name<br>Bread |                      |
|          | Pencil box with eraser and sharpners Chocolates from Ooty Eggs from Mexico                                                                                                    | B              | read from Bulgaria                                       |                      |
| Ø        |                                                                                                    |                |                                                          | Export               |
| ŀ        |                                                                                                    |                |                                                          | x]<br>Template       |
|          |                                                                                                    |                |                                                          |                      |
|          |                                                                                                    |                |                                                          |                      |
|          |                                                                                                    |                |                                                          |                      |
| KERN     |                                                                                                    |                | Back                                                     |                      |

#### Utilize the master data in the function

• Now redirect to the function "tolerance" to utilize the created master data

| ر<br>ال            | Tolerance English v I Alber                                                                                                    | t<br>                        |
|--------------------|----------------------------------------------------------------------------------------------------|------------------------------|
|                    | Internal code         Max         Min         d           KDP 3000 2         KDP 3000-2         3.5 kg         0         0.01 g | 8                            |
| ିର                 | Weight Count                                                                                                    | Lot / batch-ld Result        |
|                    | Define reference weight                                                                                                    | Et reference Switch to full- |
|                    | Мя: 0.00 g Мя: 3,500.00 g                                                                                                    | weight screen view           |
| ŵ                  | Tare 0.00 g                                                                                                    | Auto save -<br>Semi          |
| œ                  | Nat weight 1.67 g                                                                                                    | Auto save - Full             |
|                    |                                                                                                    | Memory                       |
| KERN<br>EASY TOUCH |                                                                                                    | Reset                        |

• Choose the mode as "count" and click on the memory and the user will be taken to the master memory to pick from the list of objects predefined. User can click on the required object to be weighed.

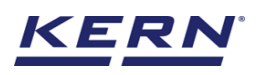

| ```````````````````````````````````` | Tolerance<br>Tolerance                                                                                                    | English $\lor$  | Albert Admin,                                            | □ ×  |
|--------------------------------------|----------------------------------------------------------------------------------------------------|-----------------|----------------------------------------------------------|------|
|                                      |                                                                                                    | Search by Key - | Q                                                        | 8    |
| $\widehat{\mathbf{G}}$               |                                                                                                    | •               |                                                          | •    |
|                                      | Mater object D<br>67667<br>Mater object neme<br>Pencils<br>Mater object neme<br>Pencils<br>Mater object neme<br>Mater object neme<br>Chocolates<br>Mater object neme<br>Mater object neme<br>Chocolates<br>Mater object neme<br>Mater object neme<br>Mater | ame             | Master object ID<br>87678<br>Master object name<br>Bread |      |
|                                      | Description Pencil box with eraser and sharpners Description Description Descr                                                                                                    | xico            | Description<br>Bread from Bulgaria                       |      |
| ŵ                                    |                                                                                                    |                 |                                                          |      |
| œ                                    |                                                                                                    |                 |                                                          |      |
|                                      |                                                                                                    |                 |                                                          |      |
|                                      |                                                                                                    |                 |                                                          |      |
|                                      |                                                                                                    |                 |                                                          |      |
| KERN<br>EASY TOUCH                   |                                                                                                    |                 |                                                          | Back |

- User will be provided with the search option to search the required weighing object.
- User will be redirected to the weighing screen upon clicking the required object.

| الأ               | Tolerance<br>Tolerance                                                                                                  |                                   | English $\lor$ <b>Second Second Sec</b> | t – □ ×                                       |
|-------------------|----------------------------------------------------------------------------------------------------|-----------------------------------|----------------------------------------------------------------------------------------------------|-----------------------------------------------|
|                   | Internal code         Model name         Max         M           KDP 3000 2         KDP 3000-2         3.5 kg         0 | tin d<br>0.01 g                   | (Pt)                                                                                                    | 8                                             |
| ିନ                |                                                                                                    |                                   | Weight Count                                                                                                    | 호<br>Lot / batch-id Result                    |
|                   |                                                                                                    | NET <b>31</b> pcs                 |                                                                                                    | ස්ක්ෂය විද්ය<br>Set reference Switch to full- |
|                   | - <b>1 pcs</b> (49 pcs)<br>Lower limit                                                                                  | <b>50</b> pcs<br>Target in pieces | + <b>1 pcs</b> (51 pcs)<br>Upper limit                                                                                                    | weight screen view                            |
| ې<br>ک            | 4                                                                                                    |                                   |                                                                                                    | Auto save –<br>Semi                           |
| Ū,                | Tare 6.0                                                                                                    | 0_g                               | Zero                                                                                                    | Auto save - Full                              |
|                   | Applied master object<br>Matter doject D<br>87687<br>Matter doject rare<br>Pencils<br>0 number / Name<br>6899789PN8     |                                   | Reference weight per object 200 g<br>Net weight 6124 g                                                                                                    | Memory                                        |
| KERN<br>EASYTOUCH |                                                                                                    |                                   |                                                                                                    | Reset                                         |

• The master object would be added here, and the respective reference weight and count defined will also be reflecting in the function upon applying the master data with the defined properties.

#### **3.12 Reset**

The purpose of reset is to clear the stored readings.

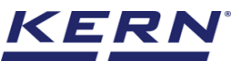

|                    | Tolerance                                                  |                            | English $\vee$ <b>Second Second Sec</b> | t – 🗆 ×                                 |
|--------------------|------------------------------------------------------------|----------------------------|----------------------------------------------------------------------------------------------------|-----------------------------------------|
|                    | KDP 3000 2 KDP 3000-2 3.5 kg C                             | in d<br>0.01 g             |                                                                                                    | 8                                       |
| ŵ                  |                                                            |                            | Weight Count                                                                                                    | Et / batch-ld Result                    |
|                    |                                                            | NET <b>31</b> pcs          |                                                                                                    | 548 25<br>Set reference Switch to full- |
|                    | - <b>1 pcs</b> (49 pcs)<br>Lower limit                     | 50 pcs<br>Target in pieces | + 1 pcs (51 pcs)<br>Upper limit                                                                                                    |                                         |
| ŝ                  | 4                                                          |                            |                                                                                                    | Auto save -<br>Semi                     |
| ŀ                  | ∞ Tare <u>6.0</u>                                          | <u>)</u> g                 | Zero                                                                                                    | Eo<br>Auto save - Full                  |
|                    | Applied master object                                      |                            | Reference weight per object 2.00 g                                                                                                    |                                         |
|                    | Master object ID<br>87687<br>Master object name<br>Pencils |                            | Net weight 61.24 g                                                                                                    | Memory                                  |
| KERN<br>EASY TOUCH | D number / Nome<br>6889789FN8                              |                            |                                                                                                    | Reset                                   |

Upon clicking the reset, system will reset all the weighed data and the master data applied and will be ready to perform the new operation

|                   | Tolerance English V Registry Albert                                                                                                    | t<br>− □ ×                                    |
|-------------------|----------------------------------------------------------------------------------------------------|-----------------------------------------------|
|                   | Internal code         Model name         Max         Min         d           KDP 3000 2         KDP 3000-2         3.5 kg         0         0.01 g | 8                                             |
| ିନ                | Weight Count                                                                                                    | Lot / batch-ld Result                         |
|                   | Define reference weight                                                                                                    | ō•s 🔂                                         |
|                   |                                                                                                    | Set reference Switch to<br>weight Normal view |
| ŵ                 | Mar: 0.00 g Mar: 3,500.00 g Zero                                                                                                    | Auto save -<br>Semi                           |
| ŀ                 | Not weight 0.00 g                                                                                                    | Auto save - Full                              |
|                   |                                                                                                    | Memory                                        |
| KERN<br>EASYTOUCH |                                                                                                    | Reset                                         |

#### 3.13 Full screen view

Click on the "switch to full screen view" after entering the target weight, the user gets the below screen where the user can be able to view the result data in prominent view even from long distance.

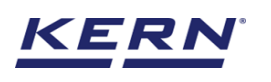

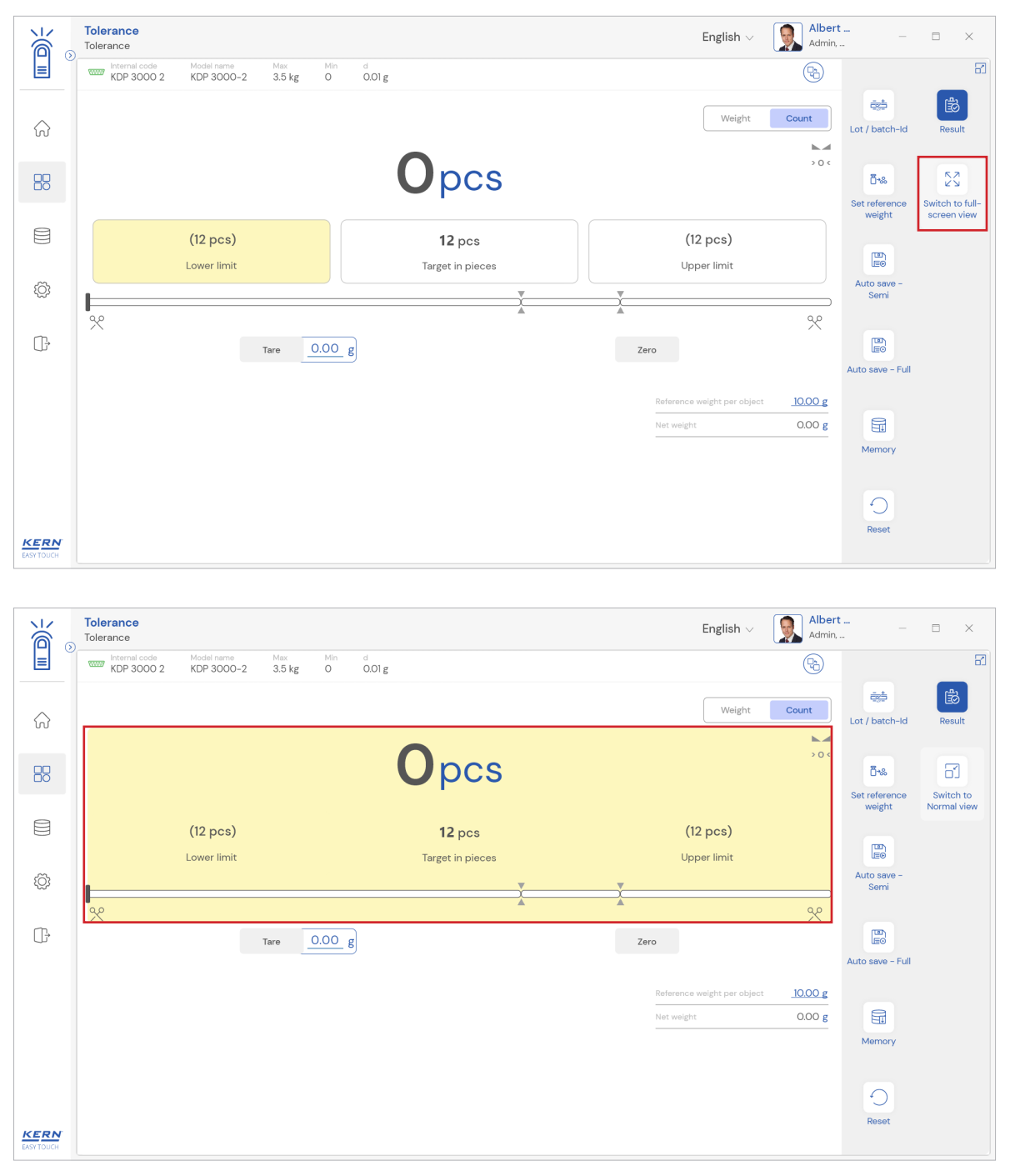

### 3.14 Auto save

#### 3.14.1 Auto save semi

- The purpose of auto save semi is to avoid pressing the result button once the measurement is done.
- The user will be automatically redirected to the result screen upon loading and unloading of the weight (until reaching zero) and stabilization of the object placed on the weighing scale
- This might be useful in reducing the work of operators as they might not need to press theresult button all time

#### Steps to be followed:

Step 1: Enable auto save semi Step 2: Place the objects that are required to be counted and to check whether the count is

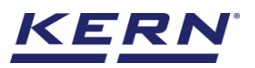

inside the defined tolerance levels.

| الأ               | Tolerance<br>Tolerance                                                                                                    | English V Albert □ ×                                                             |
|-------------------|----------------------------------------------------------------------------------------------------|----------------------------------------------------------------------------------|
|                   | Internal code         Model name         Max         Min         d           KDP 3000 2         KDP 3000-2         3.5 kg         O         0.01 g | (b) a                                                                            |
| ŵ                 |                                                                                                    | Weight         Count           Lot / batch-id         Switch to full-screen view |
| 80                | NET <b>410.72</b> g                                                                                                    | Auto save -                                                                      |
|                   | (410.00 g) <b>410.00</b> g                                                                                                    | (410.00 g)                                                                       |
| Ô                 | Lower limit Target weight                                                                                                    | Upper limit<br>Auto save - Full                                                  |
| (]÷               | % Tare <u>5.00</u> g                                                                                                    | Zero X                                                                           |
|                   |                                                                                                    | Reset                                                                            |
| KERN<br>EASYTOUCH |                                                                                                    | (B)<br>Result                                                                    |

Step 3: Wait until the weight on the scale is stabilized

|                   | Tolerance<br>Tolerance                                                                                                    | English ~ Albert □ ×                                       |
|-------------------|----------------------------------------------------------------------------------------------------|------------------------------------------------------------|
|                   | Internal code         Media name         Mar         Min         d           KDP 3000 2         KDP 3000-2         3.5 kg         0         0.01 g | (h) 31                                                     |
| ିର                |                                                                                                    | Weight Count Lot / batch-ld Switch to full-<br>screen view |
|                   | NET <b>410.72</b> g                                                                                                    | Auto savo –<br>Serri                                       |
|                   | (410.00 g) <b>410.00</b> g                                                                                                    | (410.00 g)                                                 |
| ŵ                 | Lower limit Target weight                                                                                                    | Upper limit                                                |
| Œ,                | 22 Tare <u>5.00 g</u>                                                                                                    | Zero Memory                                                |
|                   |                                                                                                    | Reset                                                      |
| KERN<br>EASYTOUCH |                                                                                                    | ස්ව<br>Result                                              |

Step 4: The user will be automatically taken to the result screen

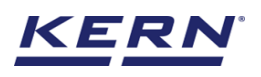

| الأ       | Tolerance > Result                                                     |                             |                                                                            | 🋞 English 🗸 🥤                                                                       | Albert – 🗆 🗙                    |
|-----------|------------------------------------------------------------------------|-----------------------------|----------------------------------------------------------------------------|-------------------------------------------------------------------------------------|---------------------------------|
|           | Save result data<br>Object data                                        |                             |                                                                            |                                                                                     | 8                               |
|           | Dynamic object ID<br>665767                                            | Dynami<br>Ice cri           | c object name<br>eam                                                       |                                                                                     | Add object from memory          |
| 8         | Measurement data                                                       |                             |                                                                            |                                                                                     |                                 |
|           | Net weight<br>410.72 g                                                 | Tare weight<br>5.00 g       | Gross weight<br>415.72 g                                                   | Target weight 410.00 g                                                              |                                 |
| ۲¢۶       | Result<br>NOT OK                                                       |                             |                                                                            |                                                                                     |                                 |
| œ         | Device Data                                                            |                             | User information                                                           |                                                                                     |                                 |
|           | Used device<br>Internal code<br>KDP 3000 2<br>Model name<br>KDP 3000-2 | Serial number<br>UTV3893YU2 | Result ge<br>Albert S<br>on 2022<br>Marlensoft, Tambe<br>www.marlensoft.co | nerated by<br>iauter<br>2-09-23 20:41:04<br>aram, 656453, Chennai, India, 908<br>om | 19865643, marlensoft@gmail.com, |
|           | Auto print                                                             |                             |                                                                            |                                                                                     |                                 |
| EASYTOUCH |                                                                        |                             | Back                                                                       | Print                                                                               | Export as PDF Save              |

#### 3.14.2 Auto save full

- The purpose of auto save full is to save the result automatically without moving to the result screen every time once the measurement is done.
- The system will be automatically saving the result data in the dynamic database upon loading and unloading of the weight (until reaching zero) and stabilization of the object placed on the weighing scale.
- This might be useful in case if the operators in the industries are handling chemicals and might not be able to touch the application screen due to grease or other conditions.

#### Steps to be followed:

Step 1: Enable auto save full

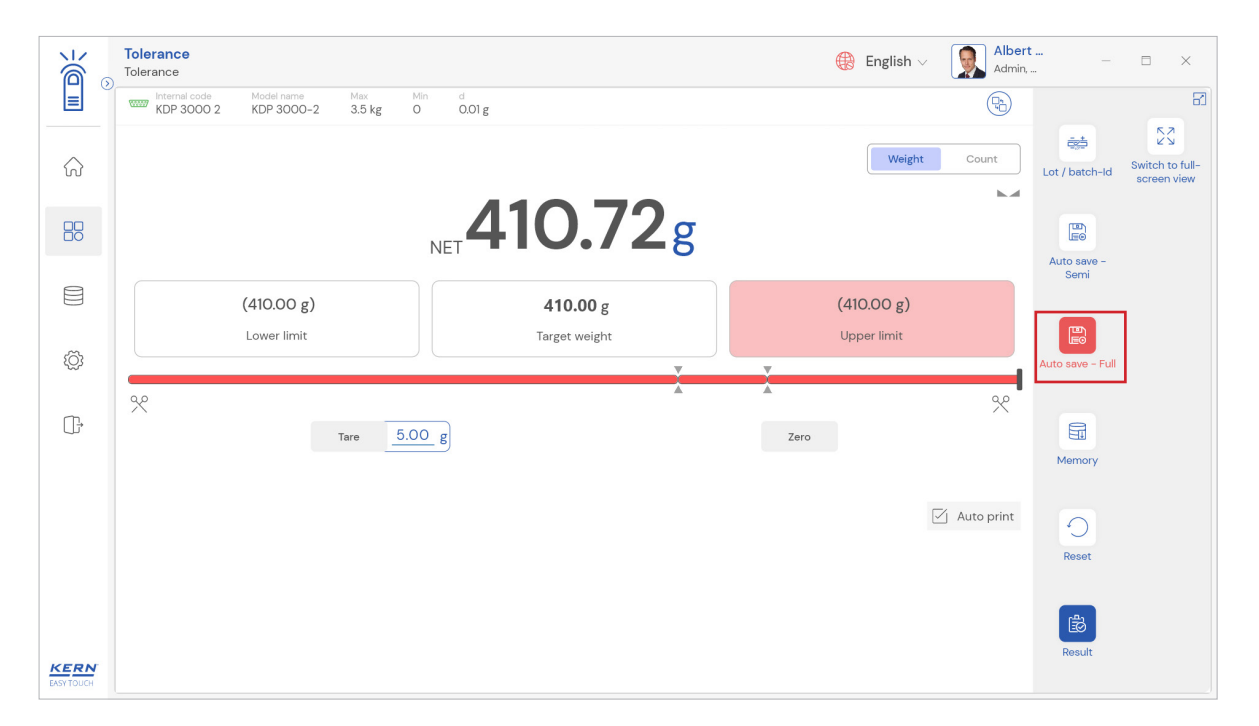

Step 2: Place the objects that are required to be counted and to check whether the count is inside the defined tolerance levels.

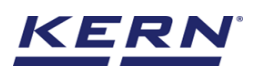

Step 3: Wait until the weight on the scale is stabilized

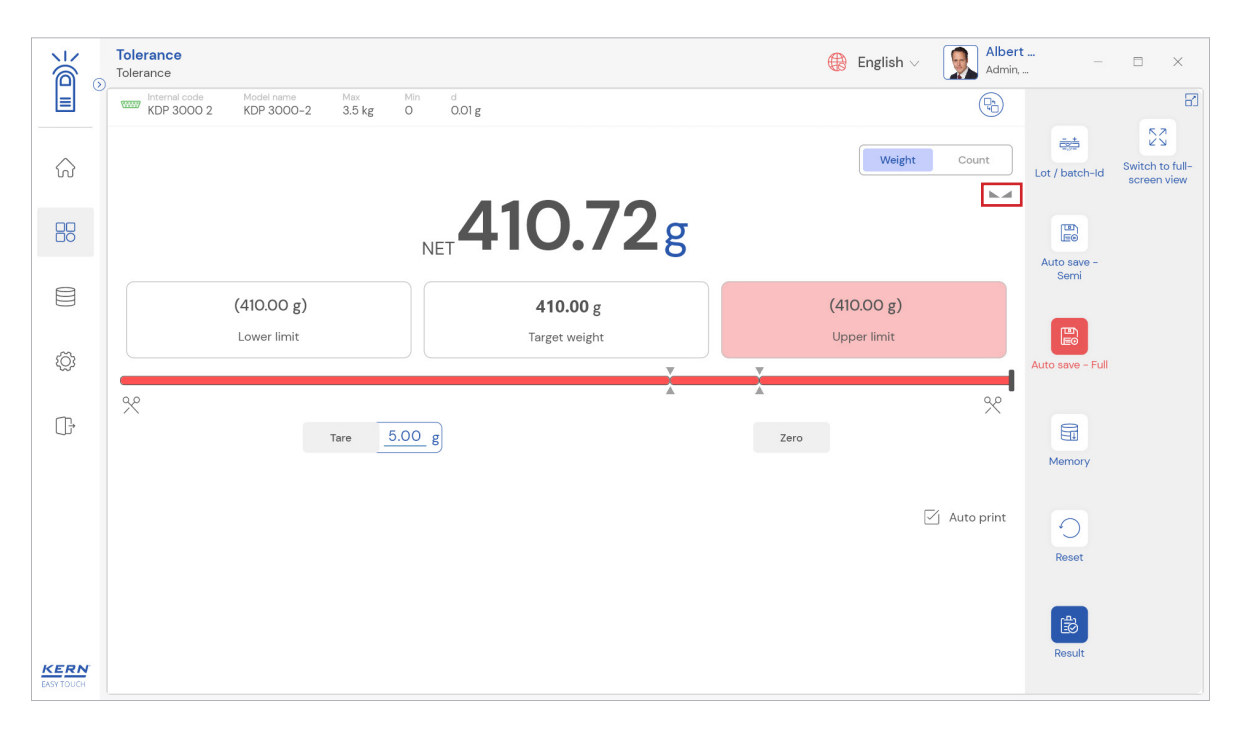

Step 4: The system will automatically save the result in dynamic database.

# 4.0 Result data

#### 4.1 Measurement data

An overview of the determined data appears upon clicking on the button "result". The below screen appears upon clicking the button. The user might be able to view the complete result data.

| к<br>Ма            | Tolerance > Result                                                     |                                                      |                                     | English $\vee$                                                   | Albert<br>Admin, | - 🗆 X                  |
|--------------------|------------------------------------------------------------------------|------------------------------------------------------|-------------------------------------|------------------------------------------------------------------|------------------|------------------------|
|                    | Save result data<br>Object data                                        |                                                      |                                     |                                                                  |                  | 81                     |
|                    | Dynamic object ID<br>Please enter dynamic object ID                    | Dynamic obj<br>Please entr                           | iect name<br>er dynamic object name |                                                                  |                  | Add object from memory |
|                    | Measurement data                                                       |                                                      |                                     |                                                                  |                  |                        |
| <u>چ</u>           | Net weight<br>171.81 g<br>Actual count                                 | Tare weight<br>O.OO g<br>Reference weight per object | Gross weight<br>171.81 g<br>Result  | Target pieces<br>12 pcs                                          |                  |                        |
| œ                  | Device Data                                                            | 10.00 g                                              | User information                    |                                                                  |                  |                        |
|                    | Used device<br>Internal code<br>KDP 3000 2<br>Model name<br>KDP 3000-2 | Serial number<br>UTV3893YU2                          | Albert<br>on 20                     | generated by<br>1 Sauter<br>22–09–23 12:44:23<br>Company detail: | s not found!     |                        |
|                    | Auto print                                                             |                                                      |                                     |                                                                  |                  |                        |
| KERN<br>EASY TOUCH |                                                                        |                                                      | Back                                | Print                                                            | Export as PDF    | Save                   |

#### 4.1.1 Add object from memory

The user might be able to pick an object from the memory where you can predefine list of objects what you use frequently. The object in the memory can be reutilized.

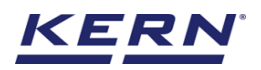

#### 4.1.2 PDF, print and save

The user can save the data, generate the result data as an PDF or excel or print the results. All the saved results will be found in the dynamic database.

#### 4.1.3 Dynamic object ID and name

The user can enter a reference id and name to the weighing objects to stay unique and search based on the dynamic id and name in the dynamic database (after the result data is being saved) regarding the weighing results of an object.

#### 4.1.4 Auto print

The user will have an option to save and print on a single click. This allows the user to print the data with the measurement ID.

Once the save button is clicked, the balance is again on weighing mode.

|                          | Tolerance<br>Tolerance > Result                                        |                                                      |                                              | English v State Albert Admin,                                      | - 🗆 X |
|--------------------------|------------------------------------------------------------------------|------------------------------------------------------|----------------------------------------------|--------------------------------------------------------------------|-------|
|                          | Save result data<br>Object data                                        |                                                      |                                              |                                                                    | 8     |
| ہ<br>۵                   | Dynamic object ID<br>63872629                                          |                                                      | Dynamic object name<br>Pencils 12890         |                                                                    |       |
| ōō                       | Master object ID<br>87687                                              | Master object name<br>Pencils                        | ID number / Name<br>6889789PNI8              |                                                                    |       |
|                          | Measurement data                                                       |                                                      |                                              |                                                                    |       |
| Ô                        | Net weight<br>171.81 g<br>Actual count<br>18 pop                       | Tare weight<br>O.OO g<br>Reference weight per object | Gross weight<br>171.81 g<br>Result<br>NOT OK | Target pieces<br>12 pcs                                            |       |
| (];                      | Device Data                                                            | 10.00 b                                              | User information                             |                                                                    |       |
|                          | Used device<br>Internal code<br>KDP 3000 2<br>Model name<br>KDP 3000-2 | Serial number<br>UTV3893YU2                          | Result gen<br>on 2022-                       | erated by<br>uter<br>-09-23 12:44:23<br>Company details not found! |       |
| <b>KERN</b><br>EASYTOUCH | Auto print Update of                                                   | oject in master memory                               | Back                                         | Print Export as PDF                                                | Save  |

#### 4.1.5 Update object in master memory

The user can be able to save the functional properties of the object in the master memory to reutilize the data by clicking on the "Update object in master memory". For example, the container weight will be updated in the master memory and can be utilized for future purposes.

# 5.0 Dynamic data

• All the saved data from both modes (weight and count) would be found in the dynamic database. Click on the database icon and navigate to the dynamic database

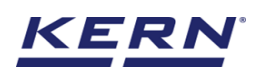

|                   | Databases<br>Databases list                                    | English $\vee$ | Albert<br>Admin, | _ |  |
|-------------------|----------------------------------------------------------------|----------------|------------------|---|--|
|                   |                                                                |                |                  |   |  |
| ŵ                 | Master data Uynamic database Container master Container master |                |                  |   |  |
|                   |                                                                |                |                  |   |  |
|                   |                                                                |                |                  |   |  |
| ŝ                 |                                                                |                |                  |   |  |
| ŀ                 |                                                                |                |                  |   |  |
|                   |                                                                |                |                  |   |  |
|                   |                                                                |                |                  |   |  |
|                   |                                                                |                |                  |   |  |
| KERN<br>EASYTOUCH |                                                                |                |                  |   |  |

• Click on the filter and the below screen would be displayed. Kindly note, the last used function would be displayed by default.

|                        | Database<br>Databases > Reports list |                  |                                                       | English              | n V Albert –          | □ ×    |
|------------------------|--------------------------------------|------------------|-------------------------------------------------------|----------------------|-----------------------|--------|
|                        | Function<br>Tolerance (2)            | Search by<br>-   | Sort by<br>Created on - Descending<br>Click to filter | From date 2021-09-23 | To date<br>2022-09-23 |        |
| $\widehat{\mathbf{A}}$ | Measurement ID                       | Master object ID | Dynamic object ID                                     | Dynamic object name  | Created on 📰          | Export |
|                        | Tol-w23092022125111                  | 87687            | 36287                                                 | Pencil box           | 2022-09-23 12:51:11   |        |
| Ξō                     | Tol-w23092022124511                  | 87687            | 63872629                                              | Pencils 12890        | 2022-09-23 12:45:11   |        |
| 8                      |                                      |                  |                                                       |                      |                       |        |
|                        |                                      |                  |                                                       |                      |                       |        |
| ۲Ö۶                    |                                      |                  |                                                       |                      |                       |        |
|                        |                                      |                  |                                                       |                      |                       |        |
| œ                      |                                      |                  |                                                       |                      |                       |        |
|                        |                                      |                  |                                                       |                      |                       |        |
|                        |                                      |                  |                                                       |                      |                       |        |
|                        |                                      |                  |                                                       |                      |                       |        |
|                        |                                      |                  |                                                       |                      |                       |        |
|                        |                                      |                  |                                                       |                      |                       |        |
| KERN<br>EASY TOUCH     |                                      |                  |                                                       |                      | Back                  |        |

• Decide to go with the filters in case if required

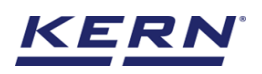

|                        | Database<br>Databases > Reports list |                    |                                    | English $\vee$ Albert Admin,                              | □ ×    |
|------------------------|--------------------------------------|--------------------|------------------------------------|-----------------------------------------------------------|--------|
|                        | Function<br>Tolerance (2)            | Search by<br>-     | Sort by<br>Created on - Descending | Filters                                                   |        |
| $\widehat{\mathbf{A}}$ | Measurement ID 📰                     | Master object ID 📰 | Dynamic object ID 📰 Dy             | Tolerance                                                 |        |
|                        | Tol-w23092022125111                  | 87687              | 36287 Pe                           | r Search by keyword<br>Please enter the keyword to search | ×      |
|                        | Tol-w23092022124511                  | 87687              | 63872629 Pe                        | From date To date 2021-09-23 📛 2022-09-23                 | Ë      |
| Ô                      |                                      |                    |                                    | Sort by<br>Created on                                     |        |
| (];≁                   |                                      |                    |                                    | Ascending order   Descending order                        |        |
|                        |                                      |                    |                                    |                                                           |        |
|                        |                                      |                    |                                    |                                                           |        |
| KERN<br>EASY TOUCH     |                                      |                    |                                    | Back Reset                                                | Submit |

• The list of dynamic data saved against the set filter would be found here

|            | Database<br>Databases > Reports list |                  |            |                                  |     |                      | English 🗸 | Albert                | t —  |        |
|------------|--------------------------------------|------------------|------------|----------------------------------|-----|----------------------|-----------|-----------------------|------|--------|
|            | Function<br>Tolerance (2)            | Search by<br>-   |            | Sort by<br>Created on - Descendi | ing | From date 2021-09-23 |           | To date<br>2022-09-23 | 88 🗎 |        |
| ନ          | Measurement ID                       | Master object ID | <b>1</b> 1 | Dynamic object ID                | T.  | Dynamic object name  | ₩1        | Created on            | n    | Export |
|            | Tol-w23092022125111                  | 87687            |            | 36287                            |     | Pencil box           |           | 2022-09-23 12:51:1    | 1    |        |
| ĒŌ         | Tol-w23092022124511                  | 87687            |            | 63872629                         |     | Pencils 12890        |           | 2022-09-23 12:45:     | 11   |        |
|            |                                      |                  |            |                                  |     |                      |           |                       |      |        |
| ŝ          |                                      |                  |            |                                  |     |                      |           |                       |      |        |
| ŀ          |                                      |                  |            |                                  |     |                      |           |                       |      |        |
|            |                                      |                  |            |                                  |     |                      |           |                       |      |        |
|            |                                      |                  |            |                                  |     |                      |           |                       |      |        |
|            |                                      |                  |            |                                  |     |                      |           |                       |      |        |
| KERN       |                                      |                  |            |                                  |     |                      |           |                       |      |        |
| EASY TOUCH |                                      |                  |            |                                  |     |                      |           |                       | Back |        |

• Click on the required transactional data to see the complete set of details

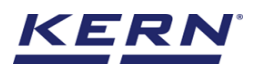

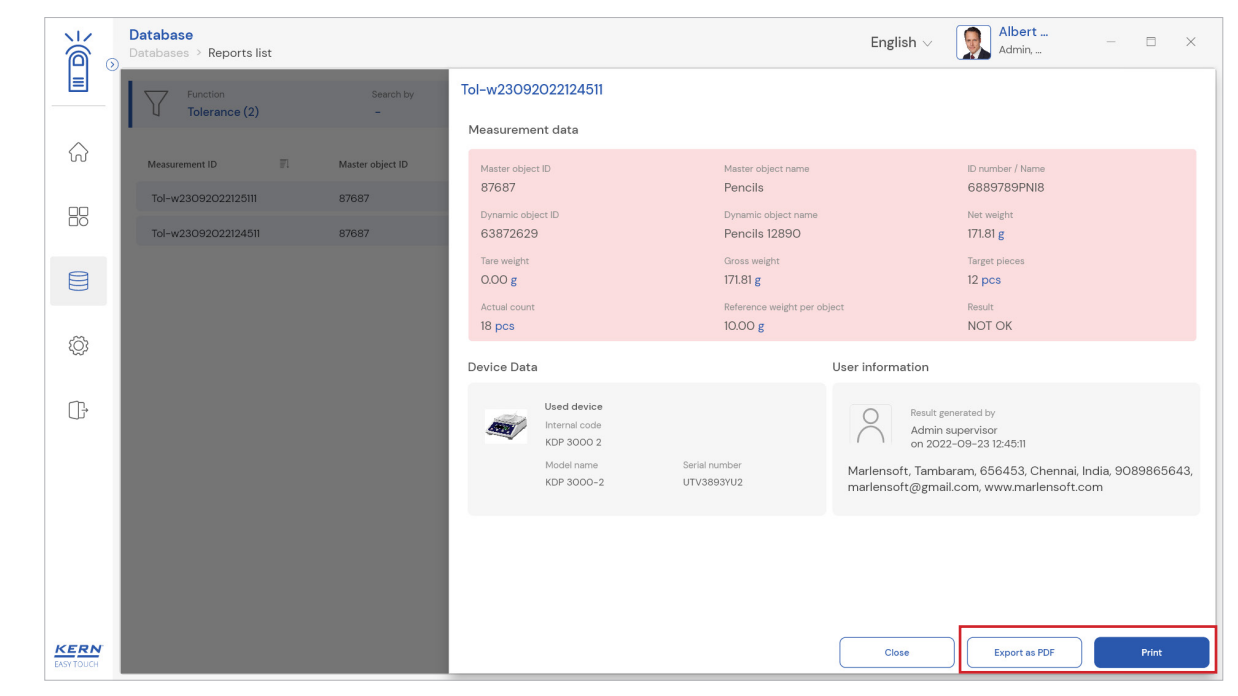

• The required set of result data can be exported as PDF or printed

The end